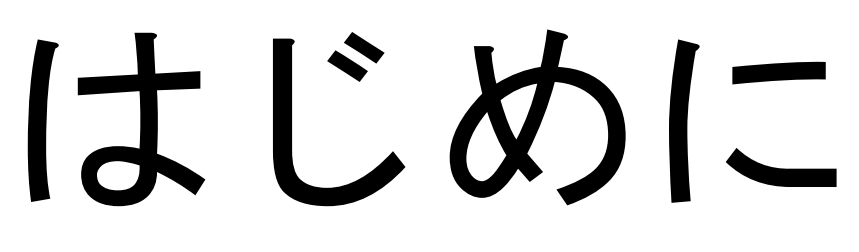

この資料はがん関連シングルサイト解析についての検査目的や依頼時のゲノム位置  $\mathcal{O}$ 指定方法、依頼書の記入の仕方および注意点について記載しています。 検査目的が異なる場合は、「ヒト遺伝子単一エクソン解析」などその他の検査を ご検討くださいますようよろしくお願いします。

- がん関連シングルサイト解析について・・・2~3ページ
- 変異の位置検索・指定方法について・・・・4~7ページ
- 依頼書の記入について・・・・・・・・・9~26ページ

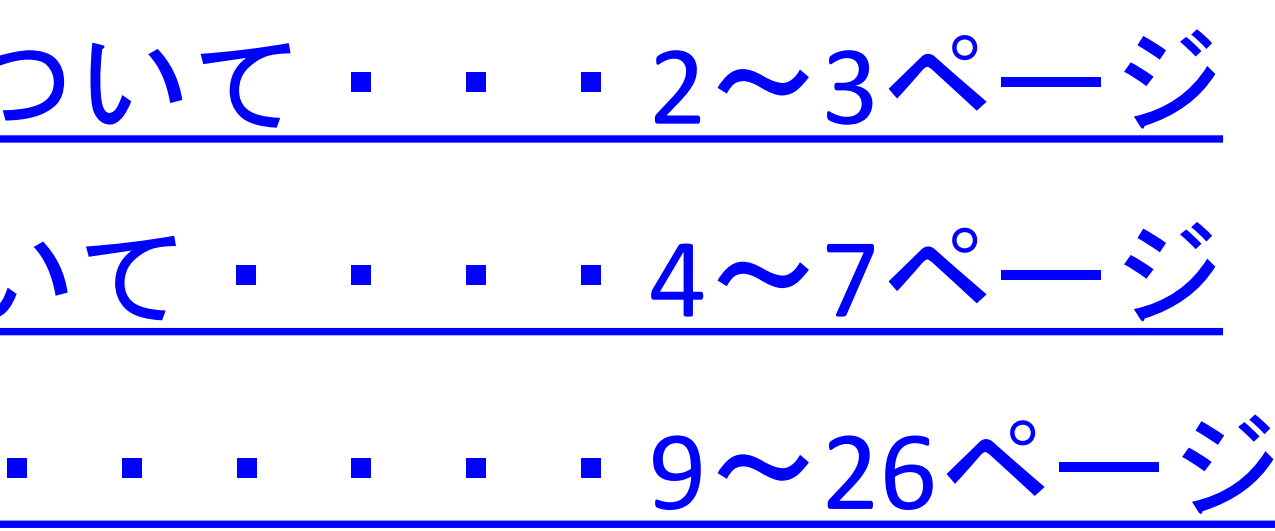

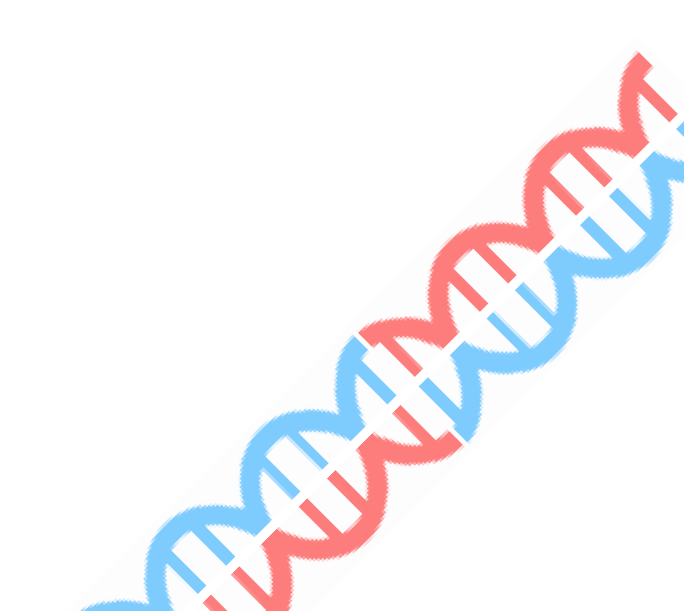

## がん関連シングルサイト検査とは??

弊所のがん関連シングルサイト解析は、下記の2点を目的とした検査になります

①二次的所見の確認
 がん遺伝子パネル検査で発端者に見つかった変異が、
 遺伝性(生殖細胞系列)の変異であるかの確認
 ②保因者の解析

0

発端者において遺伝性の変異であることが判明している際に血縁者の方に 同様の変異があるかを検索

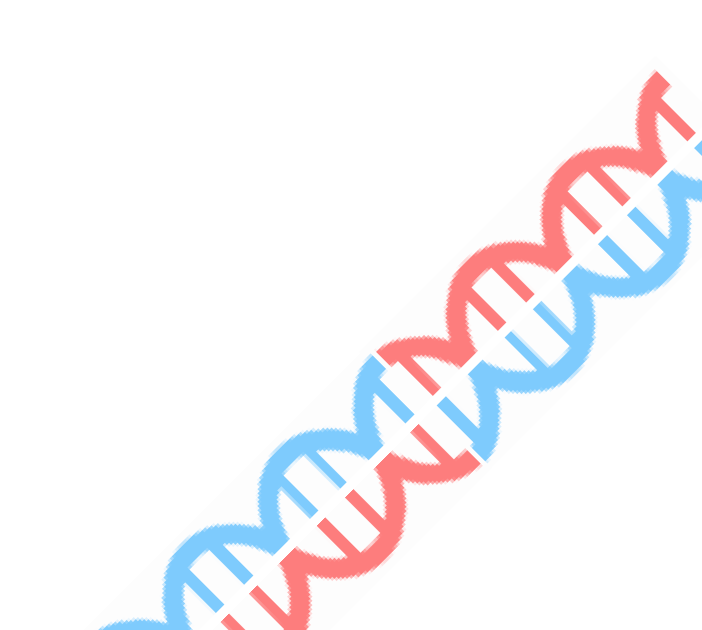

# がん関連シングルサイト検査の注意点

- (1) 解析方法は、ショートリード系次世代シーケンサを用いたNGS法になります。 1~20塩基程度までの小さい欠失等は確認できますが、大欠失などは精度が 担保できず、確定には至らないことがあるため、お断りすることがあります。
- ② PMS2、BMPR1A、SDHD、CHEK2、NF1などの遺伝子の一部領域には、 ゲノム上に相同領域が存在するため、精度が担保できず、 検査の受け入れが困難な場合があります。
- (3) 依頼者様の方で変異の位置情報を指定して頂くため、弊所では目的の位置であるか 判断できませんので、お間違いないのないようご指定をお願い致します。

# 遺伝子変異の場所をどうやって指定するか?

- 依頼者様の方で既に見つかっているバリアントの位置情報は、以下のいずれかの形でお持ちだと思います。 (1.)リファレンスゲノムバージョンとゲノム位置情報(例:hg38, chr1:195507262など) 2. スプライシング型指定のコーディングDNAの位置情報(例:NM\_002253.2, c.889G>Aなど) 3. スプライシング型指定のタンパク質アミノ酸残基の位置情報(例:NP\_443086.1:p.Asp509Glyfsなど) 4. スプライシング型不明のコーディングDNAあるいはタンパク質アミノ酸残基の位置情報
- •本検査では、最終的には1.のゲノム位置の情報に従って解析を進めます。そのため、2.~4.の情報しかない 場合は、以下に1.のゲノム位置の情報を取得する手順を説明します。
- 現在、いくつかのWebサイトがこうしたゲノム位置検索の機能を提供していますが、一例としてMD Anderson Cancer Centerが提供するTransVar (https://bioinformatics.mdanderson.org/transvar/) を使って説明致します

\*バリアントの表記方法には一般的なルールがあります。もしご興味があれば、以下のURLをご参照ください。 <u>http://www.hgvs.org/mutnomen/examplesDNA.html</u>または <u>https://varnomen.hgvs.org/</u>

| TransVar                                                                                               |                                                                   | The second second second second second second second second second second second second second second second se                                                                                          | Annotate About                                   |
|----------------------------------------------------------------------------------------------------|-------------------------------------------------------------------|----------------------------------------------------------------------------------------------------|--------------------------------------------------|
| Select a task:                                                                                         | ②出カリファ                                                            | マレンスゲノムのバージ                                                                                                    | ョン指定                                             |
| oding DNAからの逆引き<br>Select a reference genome: ・ GRCh38/hg38<br>Select one or more annotation databases | Forward aton: Codon Search:<br>Protein<br>GRCh37/hg19 GRCh36/hg18 | pload a <u>plain text</u> file of identifiers, one identifier per line<br>参照ファイルが選択されていません。 Reset<br>nter up to 100 identifiers, one identifier per line, case set<br>RF1:c.1090_1091deICT<br>4 Gene syn | nsitive                                          |
| Ensembl CCDS RefSeq GENCODE                                                                            | E UCSC AceView                                                    | Submi                                                                                                    | t                                                |
| ③出力アノテーション情<br>Search: transcript                                                                      | 青報の指定 TransVar R                                                  | esults<br>tein) region                                                                                                    | Copy CSV TSV<br>info                             |
| PRF1:c.1090_1091delCT NM_005041 (protein_coding)                                                       | PRF1 - chr10:g.70598630_70598631deIAG/                            | c.1090_1091delCT/p.L364Efs*93 inside_[cds_in_exon_3]                                                                                                    | CSQN=Frameshift;left_align_gDNA=g.70598630_70598 |
| PRF1:c.1090_1091delCT NM_001083116 (protein_coding)                                                    | PRF1 - chr10:g.70598630_70598631delAG/                            | c.1090_1091delCT/p.L364Efs*93 inside_[cds_in_exon_3] (                                                                                                    | CSQN=Frameshift;left_align_gDNA=g.70598630_70598 |
| Showing 1 to 2 of 2 entries                                                                            | New Search                                                        | :h                                                                                                    | Previous 1 Next                                  |
| 複数のNM番号配列があると<br>NM番号が違うとゲノム位置                                                                         | 、両方が表示されます。お <sup>=</sup><br>が違う場合もありますので、                        | 手元の情報と矛盾がないかこ<br>必ずご確認ください。                                                                                                    | ご確認ください。                                         |

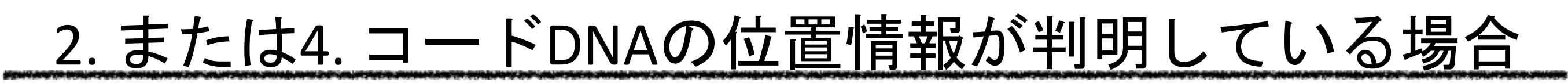

### 3. または4. バリアントアミノ酸の位置情報が判明している場合

| FransVar                                                                                                    | Annotate Abo    | out |
|----------------------------------------------------------------------------------------------------|-----------------|-----|
| (1)アミノ酸位置からの逆引き) (2)出力リファレンスゲノムのバージョン指定)                                                                                                    |                 |     |
| <ul> <li>Reverse Annotation:<br/>Protein</li> <li>Reverse Annotation:<br/>cDNA</li> <li>Forward ation:<br/>A</li> <li>Codon Search:<br/>Protein</li> <li>Codon Search:<br/>Protein</li>     &lt;</ul> |                 |     |
| Select a reference genome:  • GRCh38/hg38 GRCh37/hg19 GRCh36/hg18 PRF1:p.Leu364fs                                                                                                    |                 |     |
| Select one or more annotation databases:<br>④Gene symbol : p.アミノ酸変異情報                                                                                                    | Z ©             |     |
| Ensembl CCDS RefSeq GENCODE UCSC AceView Submit                                                                                                    |                 |     |
| ③出力アノテーション情報の指定 TransVar Results                                                                                                    |                 |     |
| Search: Copy                                                                                                    | CSV TSV         |     |
| input 🕴 transcript 🕴 gene 🛊 strand 🛊 coordinates(gDNA/cDNA/protein) 🕴 region 🍦 info                                                                                                    |                 |     |
| PRF1:p.Leu364fs NM_005041 (protein_coding) PRF1 - chr10:g.(70598631_70598632)/c.(1090_1089)/p.L364fs inside [cds_in_exon_3] CSQN=Frameshift; imprecise; dbxref=GeneID:5551, HGNC: I                                                                                                    | HGNC:9360,MIM:1 |     |
|                                                                                                    |                 |     |
| PRF1:p.Leu364fs NM_001083116 (protein_coding) PRF1 - chr10:g.(70598631_70598632)/c.(1090_1089)/p.L364fs inside_[cds_in_exon_3] CSQN=Frameshift; imprecise; dbxref=GeneID:5551, HGNC: I                                                                                                    | HGNC:9360,MIM:1 | •   |
| PRF1:p.Leu364fs NM_001083116 (protein_coding) PRF1 - chr10:g.(70598631_70598632)/c.(1090_1089)/p.L364fs inside_[cds_in_exon_3] CSQN=Frameshift;imprecise;dbxref=GeneID:5551,HGNC:I                                                                                                    | HGNC:9360,MIM:1 |     |
| PRF1:p.Leu364fs       NM_001083116 (protein_coding)       PRF1       chr10:g.(70598631_70598632)/c.(1090_1089)/p.L364fs       inside_[cds_in_exon_3]       CSQN=Frameshift;imprecise;dbxref=GeneID:5551,HGNC:         Showing 1 to 2 of 2 entries       Previous         New Search       New Search         New Search       New Search                                                                                                    | HGNC:9360,MIM:1 |     |
| PRF1:p.Leu364fs       NM_001083116 (protein_coding)       PRF1       chr10:g.(70598631_70598632)/c.(1090_1089)/p.L364fs       inside_[cds_in_exon_3]       CSQN=Frameshift;imprecise;dbxref=GeneID:5551,HGNC:         Showing 1 to 2 of 2 entries       New Search       New Search       Previous         複数のNM番号配列があると、両方が表示されます。お手元の情報と矛盾がないかご確認ください。         NM番号が違うとゲノム位置が違う場合もありますので、必ずご確認ください。                                                                                                    | HGNC:9360,MIM:1 |     |

## 変異の位置指定についての留意点

• 得られたゲノムの位置情報が、間違いなく目的の変異であることをご確認いただくことを強く推奨します。 確認方法:

適当なゲノムブラウザ(左図はUCSC、<u>https://genome-asia.ucsc.edu/</u>)で検出されたゲノム位置の情報で同じゲノム リファレンス配列のバージョンを検索してください(赤枠)。すると、右図のように遺伝子の位置とその位置の各情報 (SNP、COSMIC、ClinVarなど)がブラウザの設定で見られます。 その情報が変異の元の情報と一致しているかどうかをご確認ください。

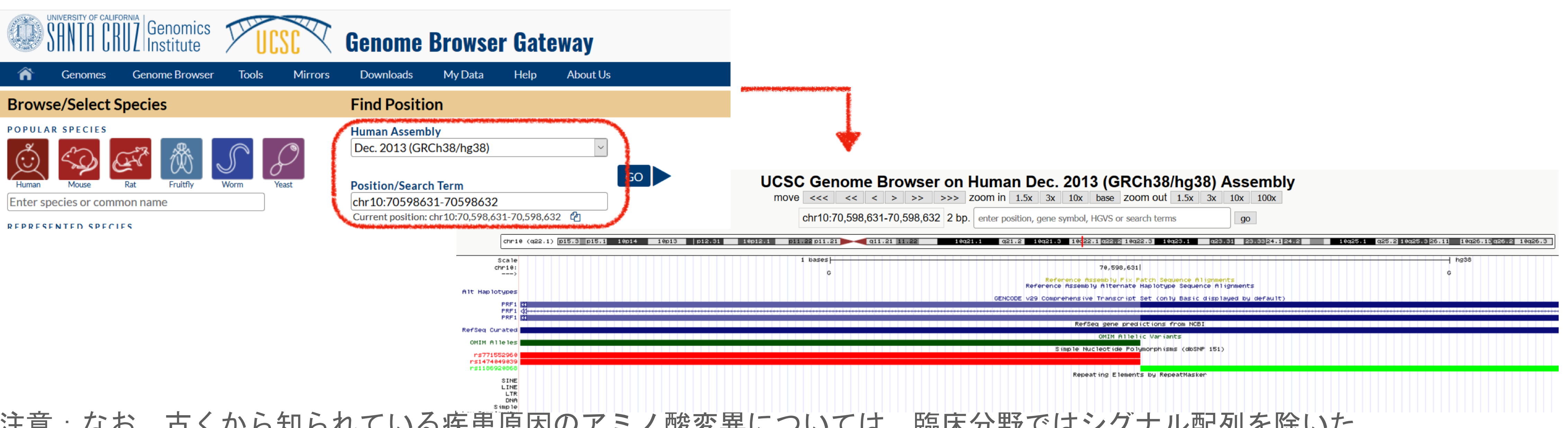

注意:なお、古くから知られている疾患原因のアミノ酸変異については、臨床分野ではシグナル配列を除いた 成熟型タンパク質のアミノ酸残基の位置で表示されているケースが見られます。 この場合には今回説明している方法では変異位置の特定は困難ですので、まずコード領域(シグナル配列を含んだ)での位置を 確認していただく必要があります。 С

+

● https://www.google.com/search?q=かずさDNA+研究所遺伝子検査室&oq=かずさDNA+研究所遺伝子検査室&aqs=chrome..69i57j0i546l2j0i395i546l2.35828767j1j15&sourceid=chrome&ie=UTF-8

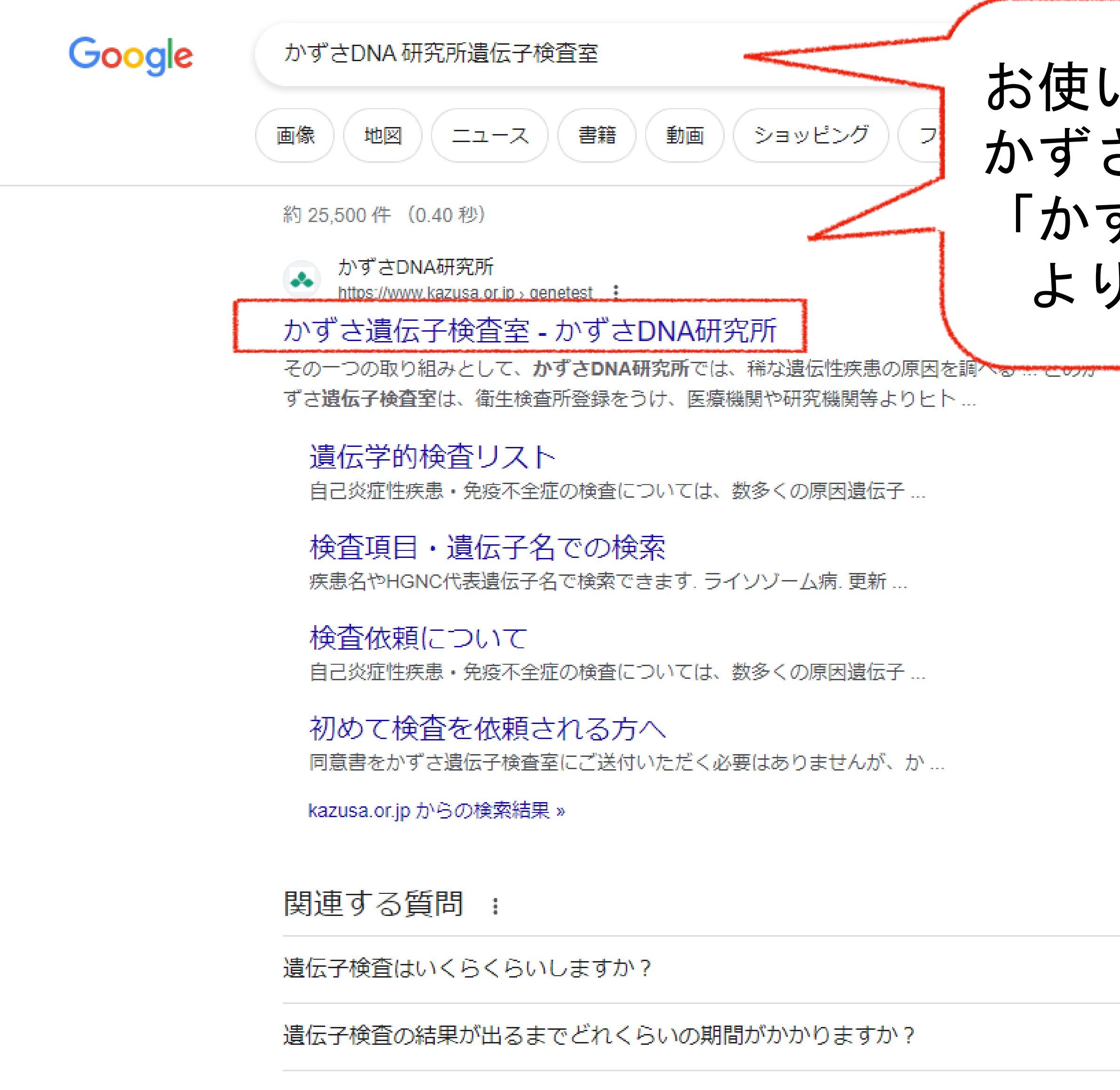

遺伝子検査の保険適用でかかる費用は?

お使いのブラウザで、 かずさDNA 研究所遺伝子検査室を検索し、 「かずさ遺伝子検査室-かずさDNA研究所」 より弊所HPに進みます。

19 \$

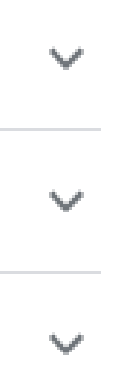

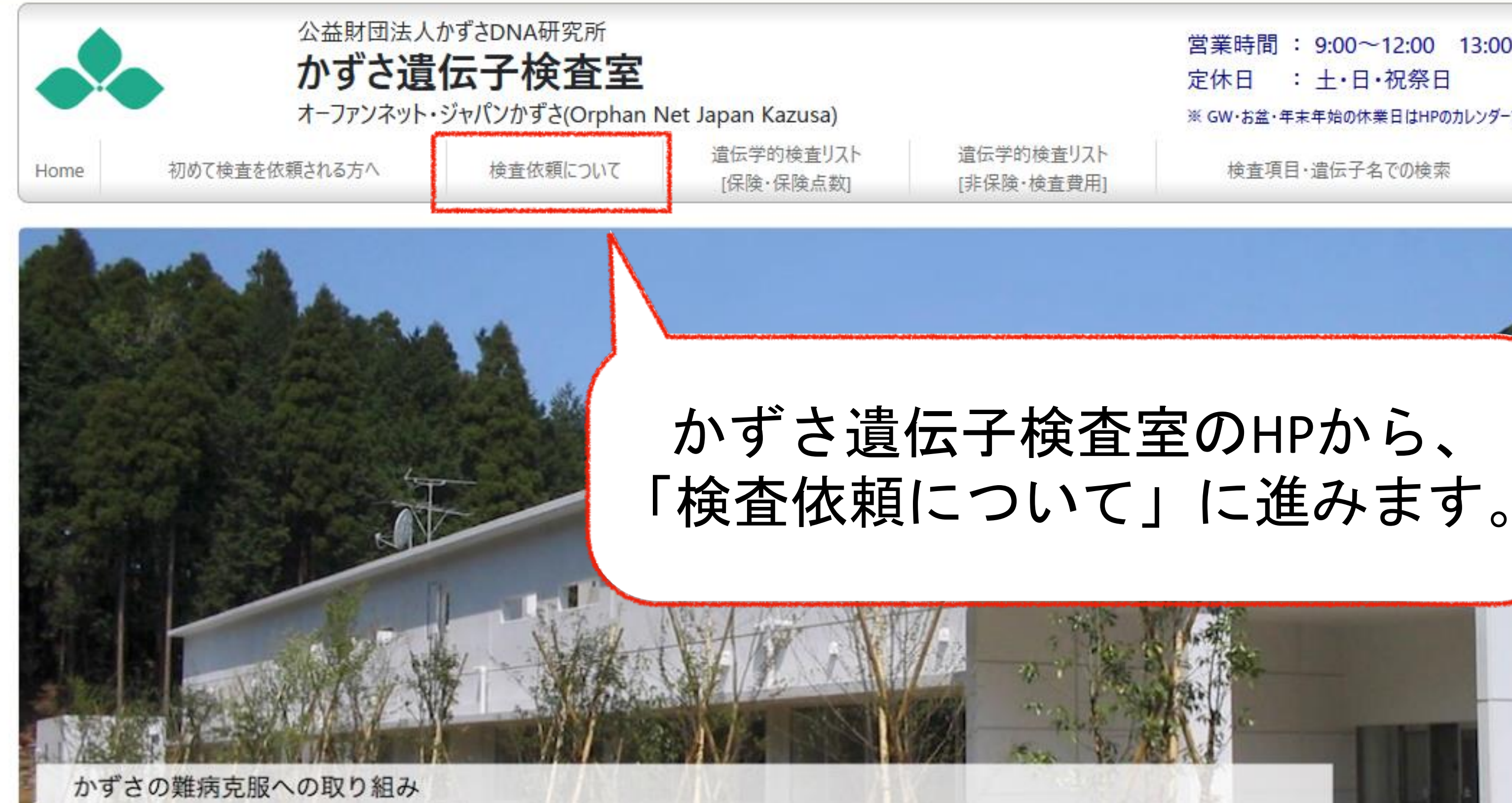

かずさDNA研究所は、DNAの塩基の並び方を決めるという基礎的な研究を通じて、未来の健康問題や食料・環 境問題に貢献することを目指して設立されました。DNAの研究が社会的にもよく理解されるようになってき た現在、私たちの研究所は、これまでに蓄積した技術ノウハウや研究資源を社会が直面している問題解決のた めに活用していくよう努めて参りました。

その一つの取り組みとして、かずさDNA研究所では、稀な遺伝性疾患の原因を調べるためのネットワークを患 者さんやそのご家族、臨床医の先生方、それぞれの疾患の専門医の先生方と構築してきました。これらのネッ トワークや得られた知見を社会全体に還元していく段階に入ったと考えています。 そこで、かずさDNA研究所は公益財団の果たすべき公益事業として、かずさ遺伝子検査室を立ち上げました。

### 受託遺伝子検査の実施

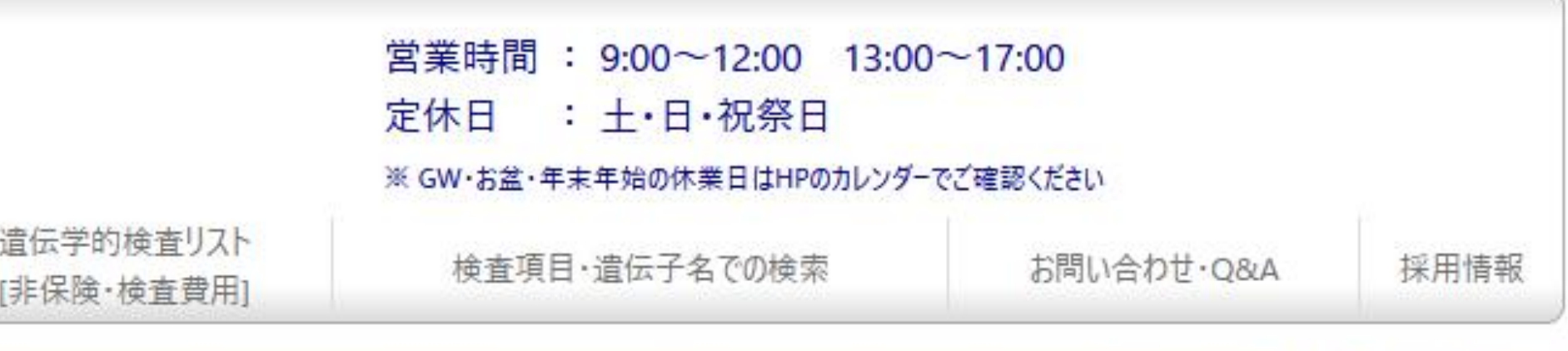

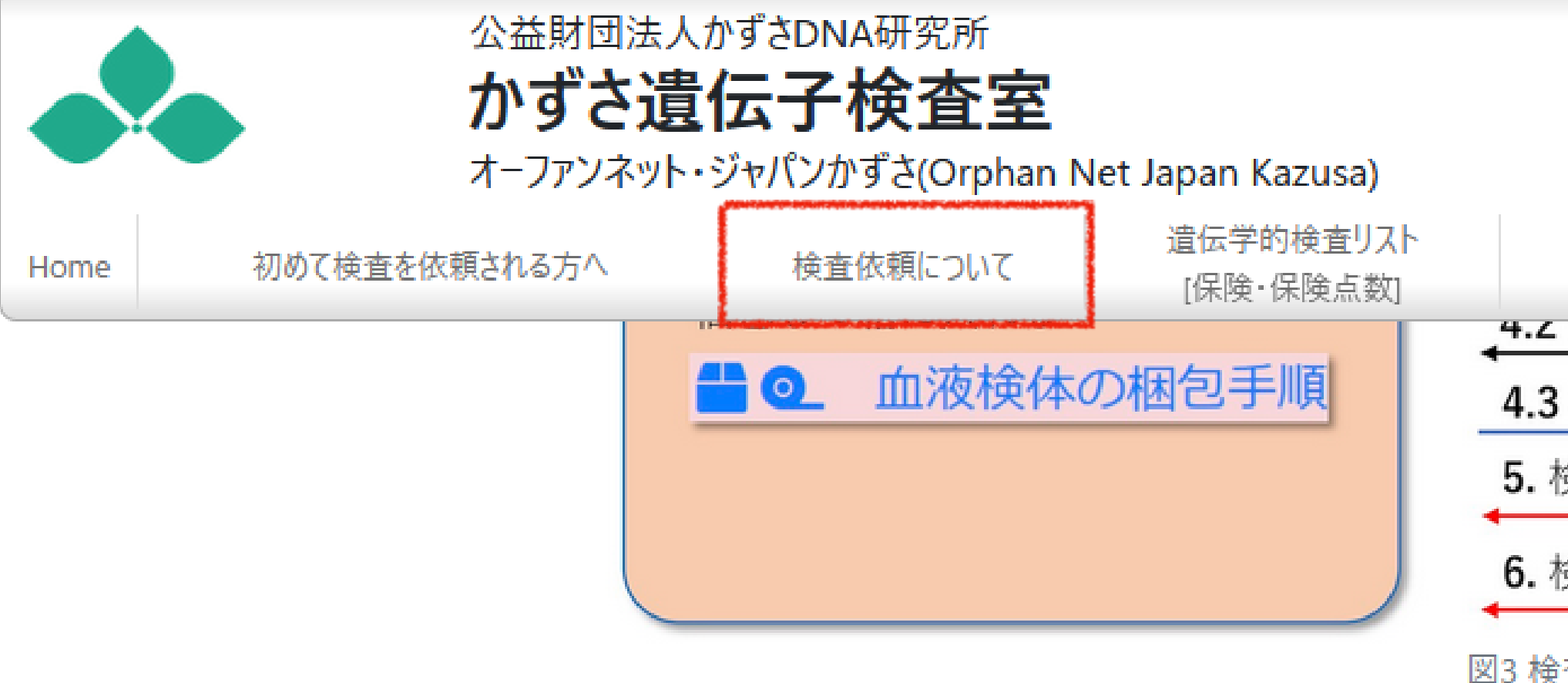

### 【検査依頼の説明】

- 1. 遺伝学的検査依頼書(検査依頼書)のダウンロード(最新版)
  - 検査依頼書は随時更新しております。ご依頼の際は最新版の依頼書でお願いいたします。 ※依頼書の記入方法について依頼書記入例で詳細をご確認ください。
    - ※依頼書は office2016 以降の動作確認はしております。office2013 以前のものにつきましては正常に動作しない可能性があります。 また、Mac OSのofficeも未検証です。同様に正常に動作しない可能性があります。ご了承ください。

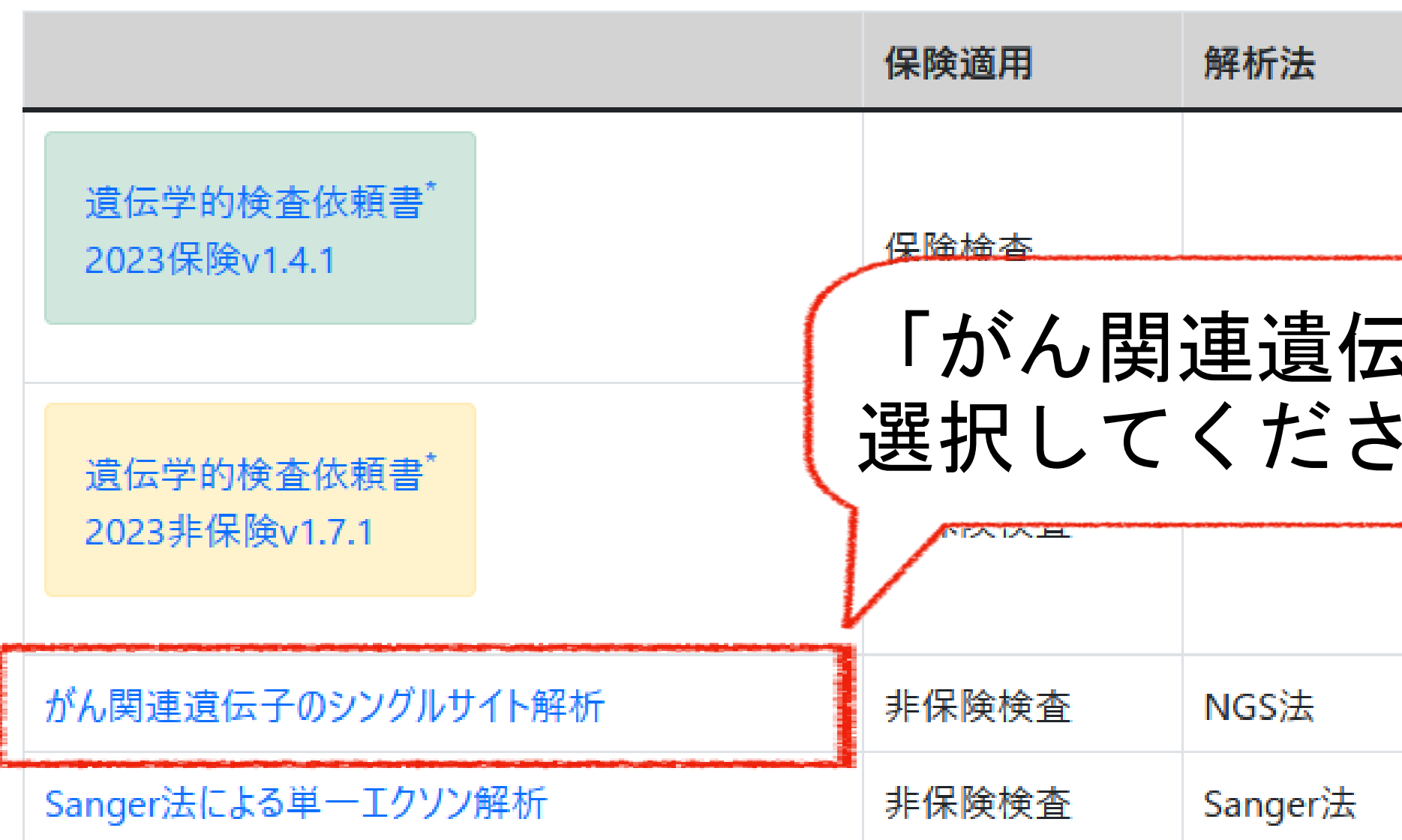

|                                                                                                    | 営業時間 : 9:00~12:00<br>定休日 : 土・日・祝祭日<br>※ GW・お盆・年末年始の休業日はHPの: | 13:00~1<br>カレンダーでごす | 17:00<br>産認ください |  |
|----------------------------------------------------------------------------------------------------|-------------------------------------------------------------|---------------------|-----------------|--|
| 遺伝学的検査リスト<br>[非保険・検査費用]                                                                                |                                                             | お問い合わせ・Q&A          | 採用情報            |  |
| <ul> <li>4.2 マロ エ J / ール</li> <li>4.3 検体集荷・常温搬送</li> <li>5. 検体受付メール</li> <li>6. 検査結果報告 (紙版・</li> </ul> | (大阪宮莱川T)<br>電子版)                                            | 査<br>室              |                 |  |
| 図3 検査依頼の流れ                                                                                             |                                                             |                     | _               |  |

|                  | 解析の分類            | 対象遺伝子        |  |  |  |  |  |
|------------------|------------------|--------------|--|--|--|--|--|
|                  |                  |              |  |  |  |  |  |
| <u> ミー</u><br>ミし | 子のシングルサイト解<br>ヽ。 | 析」を 検査の遺伝子   |  |  |  |  |  |
|                  |                  |              |  |  |  |  |  |
|                  | シングルサイト解析        | 悪性腫瘍関連の52遺伝子 |  |  |  |  |  |
|                  | (指定のバリアント部位を解析)  | 上記以外の遺伝子     |  |  |  |  |  |

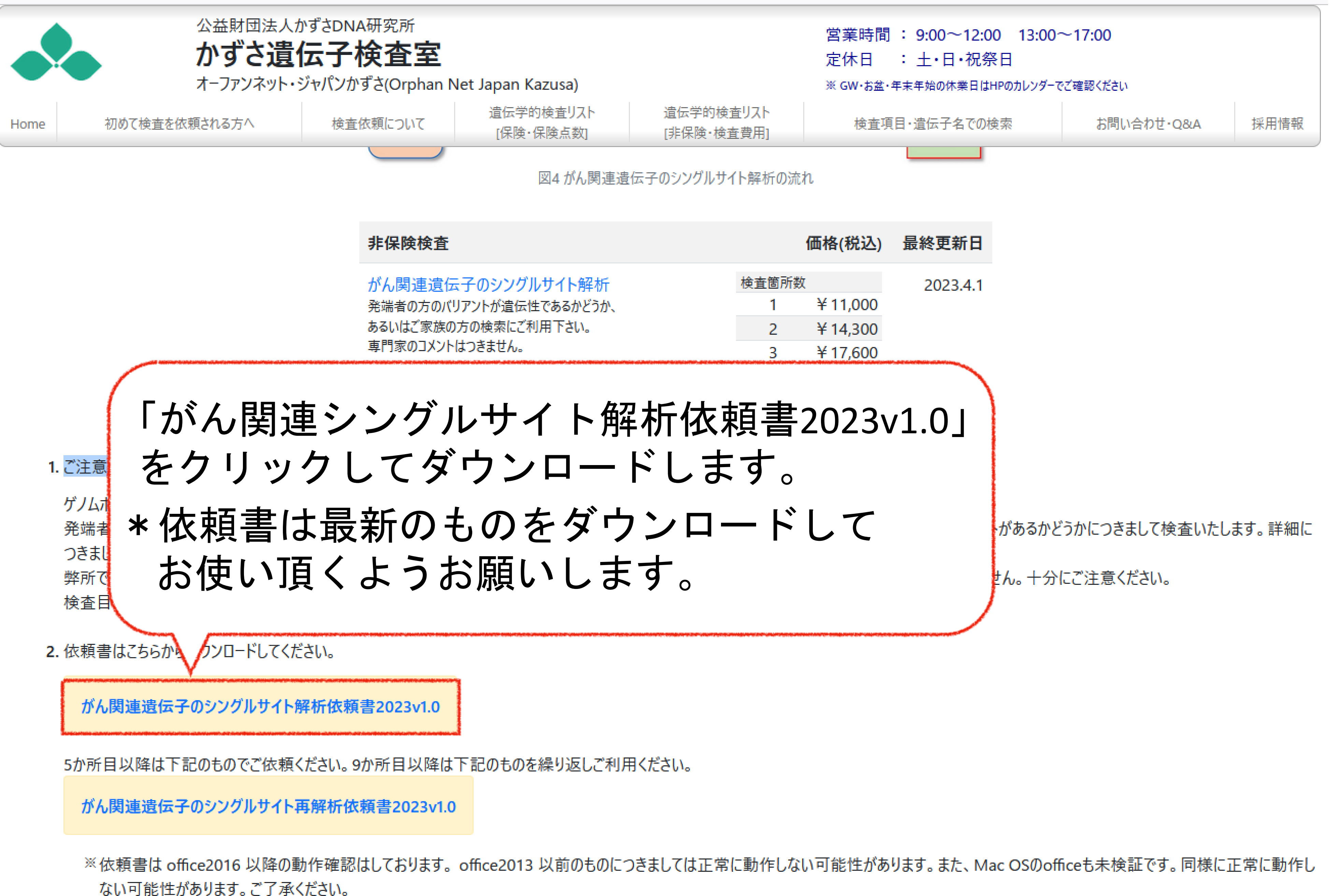

3. 検査をお受けできる場合は、検体ラベル(PDF)をメールに添付してお渡しいたします。

E

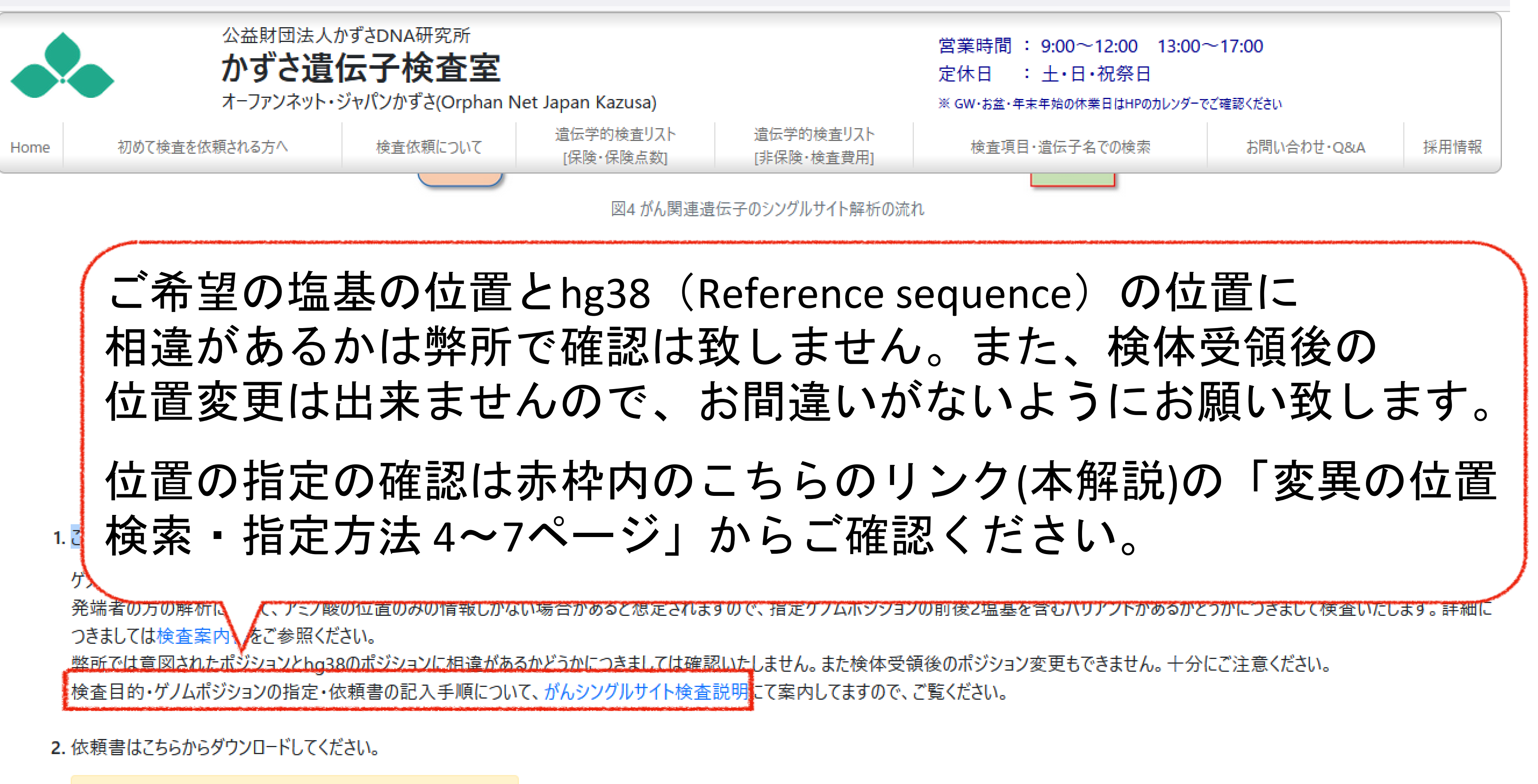

がん関連遺伝子のシングルサイト解析依頼書2023v1.0

5か所目以降は下記のものでご依頼ください。9か所目以降は下記のものを繰り返しご利用ください。

がん関連遺伝子のシングルサイト再解析依頼書2023v1.0

※依頼書は office2016 以降の動作確認はしております。 office2013 以前のものにつきましては正常に動作しない可能性があります。また、Mac OSのofficeも未検証です。同様に正常に動作し ない可能性があります。ご了承ください。

3. 検査をお受けできる場合は、検体ラベル(PDF)をメールに添付してお渡しいたします。

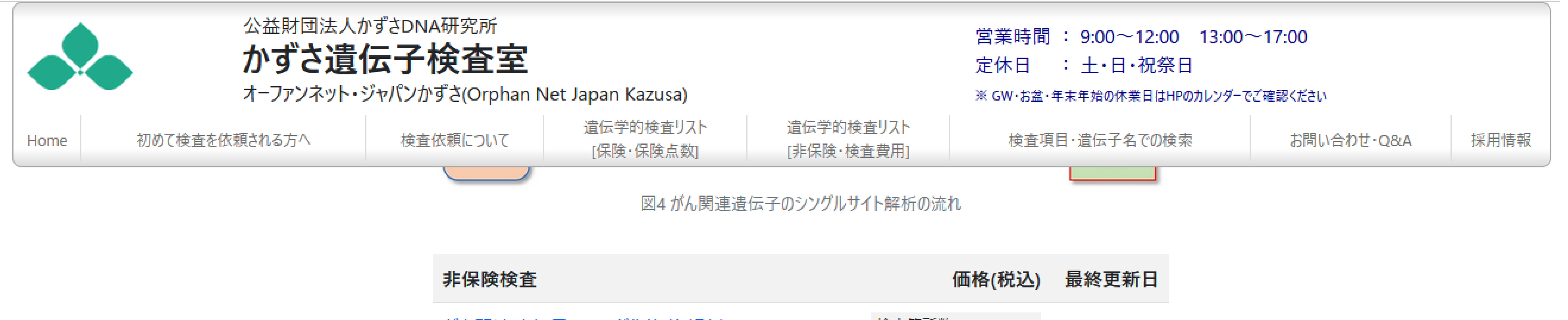

がん関連遺伝子のシングルサイト解析 発端者の方のバリアントが遺伝性であるかどうか、 あるいはご家族の方の検索にご利用下さい。 専門家のコメントはつきません。

### 1.ご注意点

ゲノムポジション (referenceはhg38) をご指定頂く必要があります。

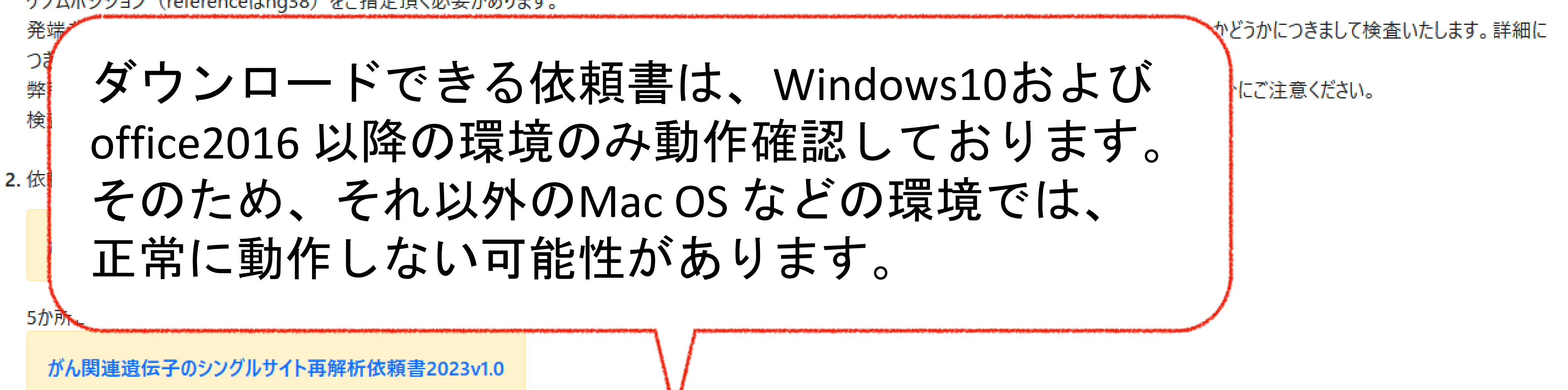

※依頼書は office2016 以降の動作確認はしております。 office2013 以前のものにつきましては正常に動作しない可能性があります。また、Mac OSのofficeも未検証です。同様に正常に動作し ない可能性があります。ご了承ください。

3. 検査をお受けできる場合は、検体ラベル(PDF)をメールに添付してお渡しいたします。

|       | 価格(税込)   | 最終更新日    |
|-------|----------|----------|
| 検査箇所数 | [        | 2023.4.1 |
| 1     | ¥ 11,000 |          |
| 2     | ¥ 14,300 |          |
| 3     | ¥ 17,600 |          |
| 4     | ¥ 20,900 |          |
| 5     | ¥ 24,200 |          |
|       |          |          |

E

| ×        | 自動保存 ● オフ                 | ∃ り・ペ - ⊽ がん≣                        | 関連遺伝子のSingleSite解              | 析依頼書2023v1.0-1 - | E… 夕梯                                                                                                    | 索                    |            |
|----------|---------------------------|--------------------------------------|--------------------------------|------------------|----------------------------------------------------------------------------------------------------|----------------------|------------|
| ファ       | イル <u>ホーム</u> 挿入          | ページ レイアウト 数式 🗄                       | データ 校閲 表示                      | 自動化 アドイン /       | いげ Power Pivo                                                                                                    | t                    |            |
| в        | Ca X 切り取り<br>La Ila ⊐ピー マ | M S ゴシック                             | ~)[14 ~) A'                    | A = = =          | ≫~ 22 折り込                                                                                                    | 起して全体を表示する           | 標準         |
| 川        | ▲りりりり ―<br>* ダ 書式のコピー/!!  | B I U ~<br>貼り付け                      | ₩ ~ <u>\$</u> ~ <u>A</u> ~     |                  | E → <u></u> <u></u> <u></u> <u></u> <u></u> <u></u> <u></u> <u></u> <u></u> <u></u> <u></u> <u></u> <u></u> <u></u> <u></u> <u></u> <u></u> <u></u> <u></u> | 結合して中央揃え 👻           | 喧 • %      |
|          | クリップボード                   | Γ                                    | フォント                           | F <u>⊿</u>       | 配置                                                                                                    | Γ                    | 数          |
| B        | 7 <b>~</b> : × `          | ∕ <i>f</i> x BRCA2                   |                                |                  |                                                                                                    |                      |            |
| 1        |                           |                                      |                                |                  | E                                                                                                    | F G H                | Ι          |
| 1        | 按什名名》                     | このエクゼル版依頼<br>&白動惑得をたけます              | 1書ののメニル添い<br>・ <u> 佐福</u> 妻担山悠 | C ONJKEKazus     | a.or.jp よで<br>た加えた担合け                                                                                                    | の送りくたさい。<br>ひず声想山をお願 | a. t ± 7   |
| 2        | 代中文明的                     | ダ日 割豆鉢 こうよう                          | 。讹粮音炡屲俊、                       | 必須項日に隊圧          | で加えた場合は                                                                                                    | 必り円征山での駒             | יטגא       |
| 3        |                           | がん関連                                 | 遺伝子のシ                          | ングルサイ            | ト解析依頼                                                                                                    | 書                    |            |
|          |                           |                                      |                                |                  |                                                                                                    |                      |            |
| 4        | (1) 検体情報                  |                                      |                                |                  |                                                                                                    |                      |            |
| 5        |                           |                                      |                                |                  |                                                                                                    |                      |            |
|          | (5                        | 匿名化ID <mark>(必須)</mark>              |                                | 12345678         | 90                                                                                                    |                      |            |
| ~        | (12                       | を想機関使体官埋番号!                          |                                | 12010010         |                                                                                                    |                      |            |
| 7        |                           | 云子名1箇所 <u>目(必須)</u>                  |                                | Br y 🗔           | NM 000059                                                                                                    | chr13                |            |
| 8        | positior                  | n (hg39)                             |                                |                  |                                                                                                    |                      | _          |
| 9        |                           | 遭若名                                  | 化ID は                          | 依頼者              | 様の方                                                                                                    | うで任意                 |            |
| 11       | P                         | 週 よい                                 |                                | タルの              | +- み 任                                                                                                    | 1 1 48+#             | : 11 -     |
| 12       | pc                        |                                      | し、恒                            | 白ルク              | になり恒                                                                                                    | 人い招                  | 汃          |
| 13       |                           | " 医名                                 | 化口は                            | 半角革              | 数字()                                                                                                    | うん(                  | Δ <b>~</b> |
| 14       |                           |                                      |                                |                  |                                                                                                    |                      |            |
| 17       | (2) 医療機関情報                | 」 この                                 | 除に、                            | ト記の              | 又字お                                                                                                    | いひよ                  | は          |
| 18       |                           |                                      | # 0⁄~                          | 2                | ()                                                                                                    | [] /                 | V          |
| 19<br>20 |                           | _ @                                  | # 70                           | i i              |                                                                                                    |                      | +          |
| 21       |                           | &                                    |                                | スペ               | ース                                                                                                    | 0(ゼロ                 | いか         |
| 22       |                           |                                      | _                              | • •              | • •                                                                                                    |                      | /~~        |
| 23       | (3)日本医学会                  | 「医療における遺を学                           | 的倫査・診断に関                       | するガイドライ、         | 7 (9099年3日24                                                                                                    | 定)」の道守国道(            | いた言の       |
| 24<br>25 | 107 UAETA                 | ー <u>ー 旅</u> につける度広子<br>「ェックボックスをチェッ | クしてください                        | ר לין דינקסייפי. | / (zuzz + J Л Ц                                                                                                    | 化11 公理计事项(           | v vee dag  |
|          | < > 医療機                   | <b>製情報</b> +                         |                                |                  |                                                                                                    |                      |            |

|                 |                         |                                   |                         |                            |                      |                    |                    |                                      |                        | 糸賀 栄                               | 8                    | ß              | _    |   |
|-----------------|-------------------------|-----------------------------------|-------------------------|----------------------------|----------------------|--------------------|--------------------|--------------------------------------|------------------------|------------------------------------|----------------------|----------------|------|---|
|                 |                         |                                   |                         |                            |                      |                    |                    |                                      |                        |                                    |                      | 모              | אכאנ |   |
| 9               | ~<br>00. 0.→<br>0.← 00. | 条件付き デ<br>書式 ~ 書                  | ーブルとして<br>試設定 ~         | セルの<br>スタイル ~              | 挿入<br>~              | 削除                 | □<br>■<br>書式<br>~  | ∑ オート<br>ער ⊽<br>ער ◊                | SUM ~<br>~<br>~        | A<br>Z<br>並べ替えと<br>フィルター ~         | <br>検索と<br>選択 →      | データ<br>分析      |      |   |
| 値               | F⊒                      |                                   | スタイル                    |                            |                      | セル                 |                    |                                      | 57<br>77               | <b>扉集</b>                          |                      | 分析             |      |   |
|                 |                         |                                   |                         |                            |                      |                    |                    |                                      |                        |                                    |                      |                |      |   |
|                 | J                       | К                                 | L                       | h                          | Л                    | N                  |                    | 0                                    | Ρ                      | Q                                  | R                    |                | S    | Т |
| <mark>す。</mark> |                         | 医白儿和                              | 1.1.112 A11             | - #1 (                     | 4 0 4%77             | +. <b>F</b>        |                    | in L dad                             | - 17 17 3              | <b>7</b> 114 - 72 - <b>1</b> 4 - 7 | * ~ 14               | ₽ <b>`</b> ±_₽ |      |   |
|                 |                         | 匿名化[[<br><mark>匿名化]</mark><br>[0ゼ | )は半角英<br>D禁止文:<br>ロ]から始 | 数字で4-<br>字 @ # %<br>はるID、) | -10桁で<br>-?(<br>スペーン | お願い<br>)[]<br>マ、ハイ | します<br>/ ¥<br>つン、: | 。個人名 <sup>7</sup><br>= + く><br>アンダーバ | などが柔<br>こ ; ; ;<br>にも使 | !!推でぎる<br>″・, *<br>!用できませ          | ものは;<br>^   &<br>±ん。 | _ 遠應 T         | ~さい。 |   |

## 決めていただいて構いません。 できないものを記入にしてください。 ~10桁にしてください。 禁止としております。 = + <> : ; \* ^ | ら始まるID

| 🚺 自動的           | 保存 🌑 オフ) 📙 り 🗸 🤍 👻 がん関連遺伝子のSingleSite                                                                                                    | e解析依頼書2023v1.0-1 - E…                                                                                                    | ₽ 検索                                |                            |                                                                                                    |                                     |                                  |                                          | 糸賀栄 名                                                                     | <i>13</i> –                   |                                         |
|-----------------|----------------------------------------------------------------------------------------------------|----------------------------------------------------------------------------------------------------|-------------------------------------|----------------------------|----------------------------------------------------------------------------------------------------|-------------------------------------|----------------------------------|------------------------------------------|---------------------------------------------------------------------------|-------------------------------|-----------------------------------------|
| ファイル <u>ホ</u>   | ☆―ム 挿入 ページレイアウト 数式 データ 校閲 表示                                                                                                    | き 自動化 アドイン ヘルプ                                                                                                    | Power Pivot                         |                            |                                                                                                    |                                     |                                  |                                          |                                                                           |                               | ピ共有                                     |
| 「<br>貼り付け」<br>、 | <ul> <li>↓ 切り取り</li> <li>▲ 切り取り</li> <li>▲ S ゴシック ~ 14 ~</li> <li>B I U ~ 0 0 ~ A ~</li> <li>ダ 書式のコピー/貼り付け</li> <li>クリップボード □ フォント</li> </ul> | $\begin{vmatrix} A^{\circ} & A^{\circ} \\ \hline \Xi & \Xi \\ \hline \Xi & \hline \Xi \\ \hline \Xi & \hline \Xi \\ \hline \Box \\ \hline \Box \\ \hline \Box \\ \hline \end{bmatrix} = \boxed{\Xi = \boxed{\Xi} = \boxed{\Xi} = \boxed{\Xi}$ | おり返して全体を表示する   回 セルを結合して中央揃え ▼   配置 | 標準<br>◎ □ • % • 50<br>■ 数値 | →<br>・  ・  ・  ・  ・  ・  ・  ・  ・  ・  ・  ・  ・                                                                     | として セルの<br>定 ~ スタイル ~               | (計画)<br>挿入 削除 書式<br>・<br>セル      | ∑ オート SUM →                              | <ul> <li>A<br/>Z Z</li> <li>並べ替えと<br/>フィルター × 選択 ×</li> <li>編集</li> </ul> | データ<br>テータ<br>分析<br><b>分析</b> | ``````````````````````````````````````` |
| B7              | $\sim$ : $\times \checkmark f_x$ BRCA2                                                                                                    |                                                                                                    |                                     |                            |                                                                                                    |                                     |                                  |                                          |                                                                           |                               |                                         |
| 4               | A                                                                                                    | B C D                                                                                                    | E F G                               | H I J                      | K                                                                                                    | L M                                 | N                                | O P                                      | Q R                                                                       | S                             | Т                                       |
| 1               | このエクセル版依頼書のみメール湯                                                                                                    | 新行で onjk@kazusa.or.                                                                                                    | jp までお送りください                        | ) <u>。</u>                 |                                                                                                    |                                     |                                  |                                          |                                                                           |                               |                                         |
| 2               | 検体受領後自動登録となります。依頼書提出後                                                                                                    | <mark>後、必須項目に修正を加え</mark>                                                                                                    | た場合は必ず再提出をお                         | 6願いします。                    |                                                                                                    |                                     |                                  |                                          |                                                                           |                               |                                         |
| 3               | がん関連遺伝子のシ                                                                                                    | レングルサイト解決                                                                                                    | 析依頼書                                |                            |                                                                                                    |                                     |                                  |                                          |                                                                           |                               |                                         |
| 4               |                                                                                                    |                                                                                                    |                                     |                            |                                                                                                    |                                     |                                  |                                          |                                                                           |                               |                                         |
| 5 (1) 核         | 6 体情報 🛛                                                                                                    | 匿名化IDに禁止文                                                                                                    | 字があります。変更                           | して下さい。                     | 匿名化IDは判                                                                                                    | ▲角英数字で4-1                           | 10桁でお願いします                       | 。個人名などが素                                 | 類推できるものはこ                                                                 | 「遠慮下さい。                       |                                         |
| 6               | 匿名化ID <mark>(必須)</mark><br>(医療機関検体管理番号):                                                                                                    | 123456789:                                                                                                    |                                     |                            | <mark>匿名化ID禁</mark><br>[0ゼロ]か                                                                                  | <mark>止文字 @ # %</mark><br>いら始まるID、ス | -?()[] / ¥<br>(ペース、ハイフン、:        | = + く〉 : ; ゛<br>アンダーバーも使                 | ″ ′ , * ^   &<br>評できません。                                                  | . <u>-</u>                    |                                         |
| 7               | 遺伝子名1箇所目(必須)                                                                                                    |                                                                                                    |                                     |                            |                                                                                                    |                                     |                                  |                                          |                                                                           |                               |                                         |
| 8               | position(hg38)1箇所目全ての桁必須<br>遺伝子名2箇所日                                                                                                    | /\                                                                                                    |                                     |                            | 入力は右詰で、                                                                                                    | 桁数が9桁にう                             | 満たない場合は左か                        | らセロを入力して                                 | て、9箇所すべて埋                                                                 | しめてください。                      |                                         |
| 9<br>10         | positic                                                                                                    | terrestant terrestant                                                                                                    |                                     | <u></u>                    | an an tha ann an tha tha an tha an tha an tha an tha an tha an tha an tha an tha an tha an tha an tha an tha a |                                     | antenan antenante attalant anten | ******                                   |                                                                           |                               |                                         |
| 11              |                                                                                                    |                                                                                                    |                                     |                            |                                                                                                    | - / +~                              |                                  |                                          |                                                                           |                               |                                         |
| 12              | positic 置名化DIC                                                                                                    | 宗正乂子                                                                                                    | かめる场管                               | ゴは、セ                       | 【ルかす                                                                                                    | くん                                  | りより                              | 0                                        |                                                                           |                               |                                         |
| 13              |                                                                                                    | タルローを                                                                                                    | ᆇᅣᇴᇰ                                | (おしま                       | す 亦                                                                                                    | ヨー                                  | てくだ                              | オハ                                       |                                                                           |                               |                                         |
| (0) F           |                                                                                                    |                                                                                                    |                                     |                            | 9。文                                                                                                    | 、てし                                 |                                  | C V '0                                   |                                                                           |                               |                                         |
| 17              | と表示され                                                                                                    | るため、                                                                                                    | 禁止文字を                               | ト含まな                       | :UND []                                                                                                    | して                                  | くださ                              | L1_                                      |                                                                           |                               |                                         |
| 18              |                                                                                                    |                                                                                                    |                                     |                            | • • • •                                                                                                    | • •                                 |                                  |                                          |                                                                           |                               |                                         |
| 20              |                                                                                                    |                                                                                                    |                                     |                            |                                                                                                    |                                     |                                  | an an an an an an an an an an an an an a |                                                                           |                               |                                         |
| 21              | 所在地(必須):                                                                                                    |                                                                                                    |                                     |                            |                                                                                                    |                                     |                                  |                                          |                                                                           |                               |                                         |
| 22              | 担当医氏名(必須):                                                                                                    |                                                                                                    |                                     |                            | _                                                                                                    |                                     |                                  |                                          |                                                                           |                               |                                         |
| 23              | E-mailアドレス(必須):<br>Lま医学会「医会にたけてきた学会会す」 シビー                                                                                                    | 明ナスポノドニノン/000                                                                                                    | 0左0日波白),不送南吉。                       | 南小政部                       | 受領メールと                                                                                                    | 報告書送付メーノ                            | りは自動送信となりま                       | すので、必ずひと                                 | こつのメールアドレン                                                                | スでお願いいた                       | します。                                    |
| 24 (3) E        | 1本広子芸「医療にのける退伝子时便宜・診断に<br>チェックボックスをチェックしてください                                                                                                 | 割 9 る ル 1 ト フ イ ン (202                                                                                                    | 2年3月1次正月 の遵守争」                      | 項の確認                       |                                                                                                    |                                     |                                  |                                          |                                                                           |                               |                                         |
| < >             | 医療機関情報     +                                                                                                    |                                                                                                    |                                     |                            |                                                                                                    | _                                   |                                  | _                                        |                                                                           | _                             | •                                       |

|          |                                                                                                    |                                       | _   |
|----------|----------------------------------------------------------------------------------------------------|---------------------------------------|-----|
| x        | 自動保存 🌑 わ 🙁 り × 🖓 👻 がん関連邊伝子のSingle                                                                                                    | eSite解析依頼書2023v1.0-1 - E…             |     |
| ファ       | イル <u>ホーム</u> 挿入 ページレイアウト 数式 データ 校閲 昇                                                                                                    | 表示 自動化 アドイン ヘルプ Power Pivot           |     |
|          |                                                                                                    |                                       |     |
|          |                                                                                                    | ▼ A A — = = 8% × 25 折り返し(全体を表示する 標準)  |     |
|          | FONTIF                                                                                                    |                                       |     |
|          | クリップボード 15 フォント                                                                                                    |                                       | 値   |
| _        | $\sim$ : $\times  \checkmark  f_r$ 12345678901                                                                                                    |                                       |     |
| 5        |                                                                                                    |                                       |     |
|          | A<br>このエクセル版佐頓書のみメーロ                                                                                                    | <u>BCDE</u> FGHI                      |     |
| 1        | とのエノビル服取損益ののククリーク ためませい                                                                                                    |                                       | ÷   |
| 2        | 「大学文明後日勤豆球Cなります。」                                                                                                    | <b>五俊、必須項日に隊止で加んに場合は必ゞ再提击での願いしま</b> ら | '   |
|          | がん関連遺伝子の                                                                                                    | )シングルサイト解析依頼書                         |     |
| 3        |                                                                                                    |                                       |     |
|          |                                                                                                    |                                       |     |
| 4        | (1) 冷伏枝起                                                                                                    |                                       |     |
| 5        |                                                                                                    |                                       |     |
|          |                                                                                                    |                                       |     |
|          | 「「「」」」<br>「「」」」<br>「」」」<br>「」」」<br>「」」」<br>「」」」<br>「」」」<br>「」」」<br>「」」」<br>「」」」<br>「」」<br>「」<br>「 | 12345678901 桁数                        |     |
| 6        |                                                                                                    | 11250                                 |     |
| 7        | 遺伝子名1箇所目(必須)                                                                                                    | 4-10桁でお願いします                          |     |
| 8        | position(hg38)1箇所目全ての桁必須                                                                                                    |                                       |     |
| 9        | 遺伝子名2箇所目                                                                                                    | (円部パゴ( <u>K</u> ) キャンセル へ             | IV. |
| 10       | position(hg38)2箇所目                                                                                                    |                                       |     |
| 11       |                                                                                                    |                                       |     |
| 12       | position(hg38)3箇所目                                                                                                    |                                       | -   |
| 13       |                                                                                                    |                                       |     |
| 14<br>13 | position(hg38)4固所日                                                                                                    |                                       |     |
| 17       | (2) 医療機関情報 (結果報告書送付先情報)                                                                                                    |                                       | Þ   |
| 18       | 医療機関(必須):                                                                                                    |                                       | Y   |
| 19       |                                                                                                    | 「 11」 ヌス 」 (ノノ /                      |     |
| 20       | 郵便番号(必須):                                                                                                    |                                       | 7   |
| 20       | ······<br>所在地 <mark>(必須):</mark>                                                                                                    | 4、、エロ 11」、<br>イン                      | X   |
| 22       | 担当医氏名(必須):                                                                                                    |                                       |     |
| 23       | E-mailアドレス (必須) :                                                                                                    |                                       | -   |
| 24       | (3)日本医学会「医療における遺伝学的検査・診断                                                                                                    |                                       |     |
| 25       | チェックボックスをチェックしてください                                                                                                    | 1                                     |     |
|          | < > 医療機関情報 +                                                                                                    |                                       |     |
|          |                                                                                                    |                                       |     |

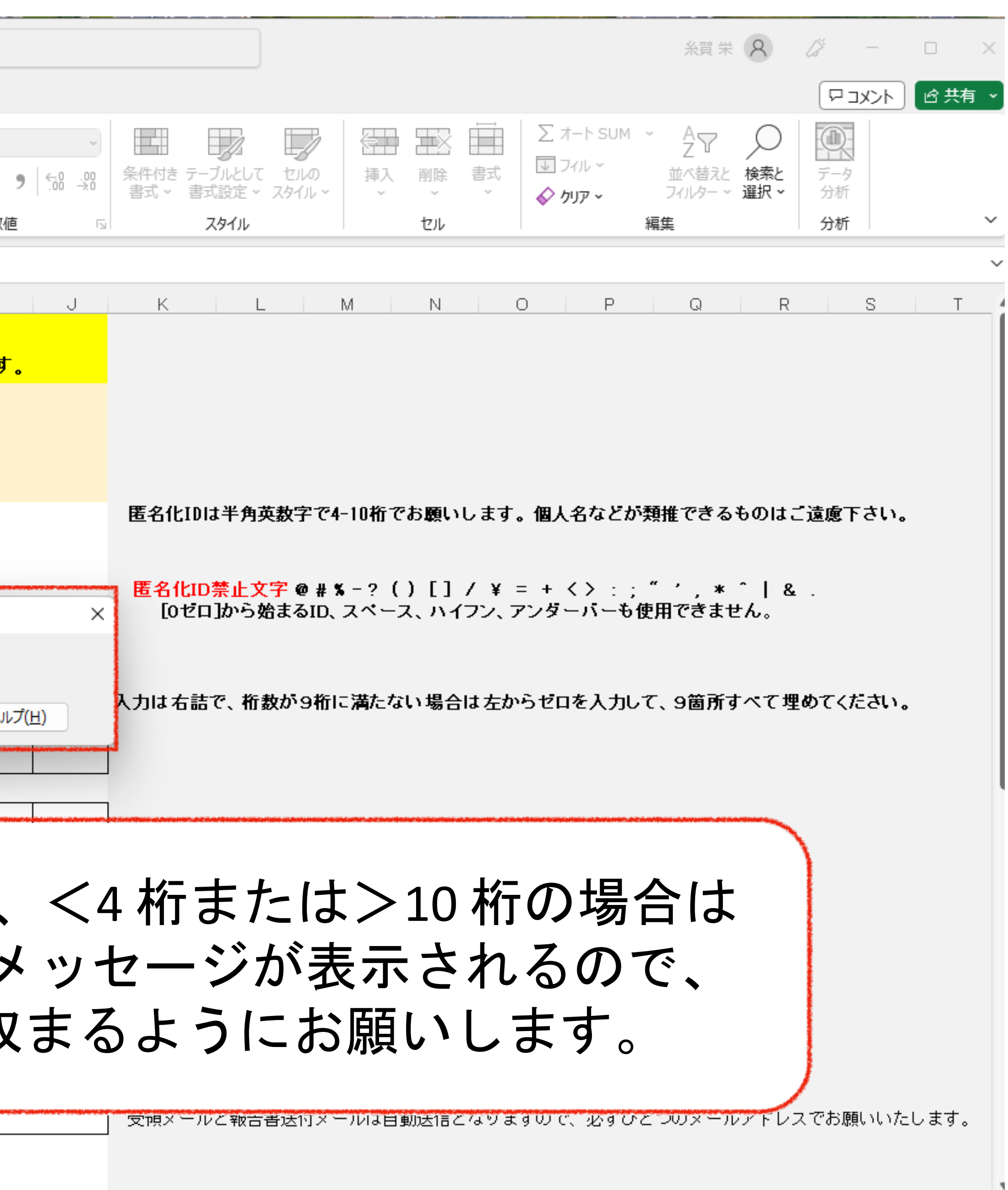

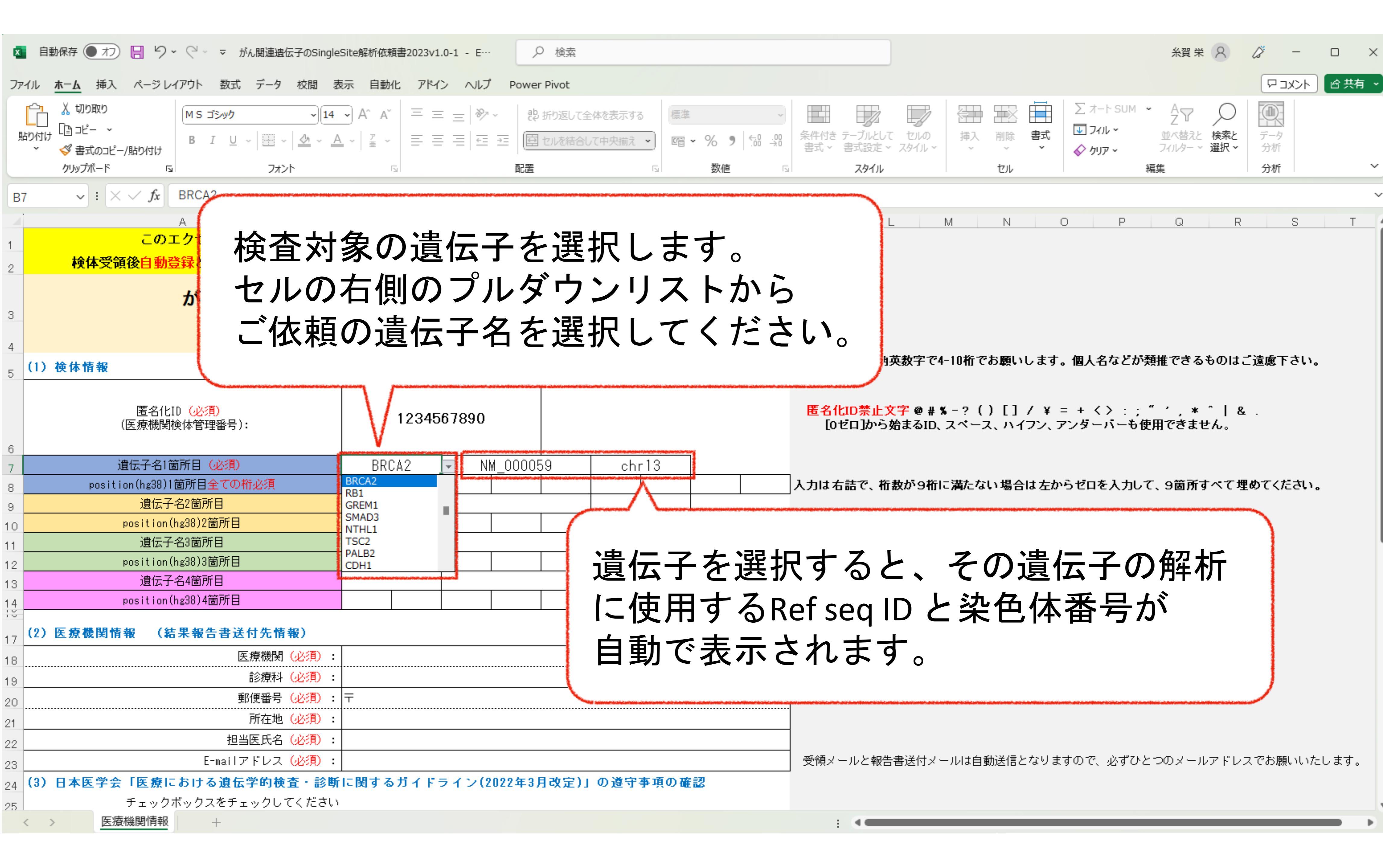

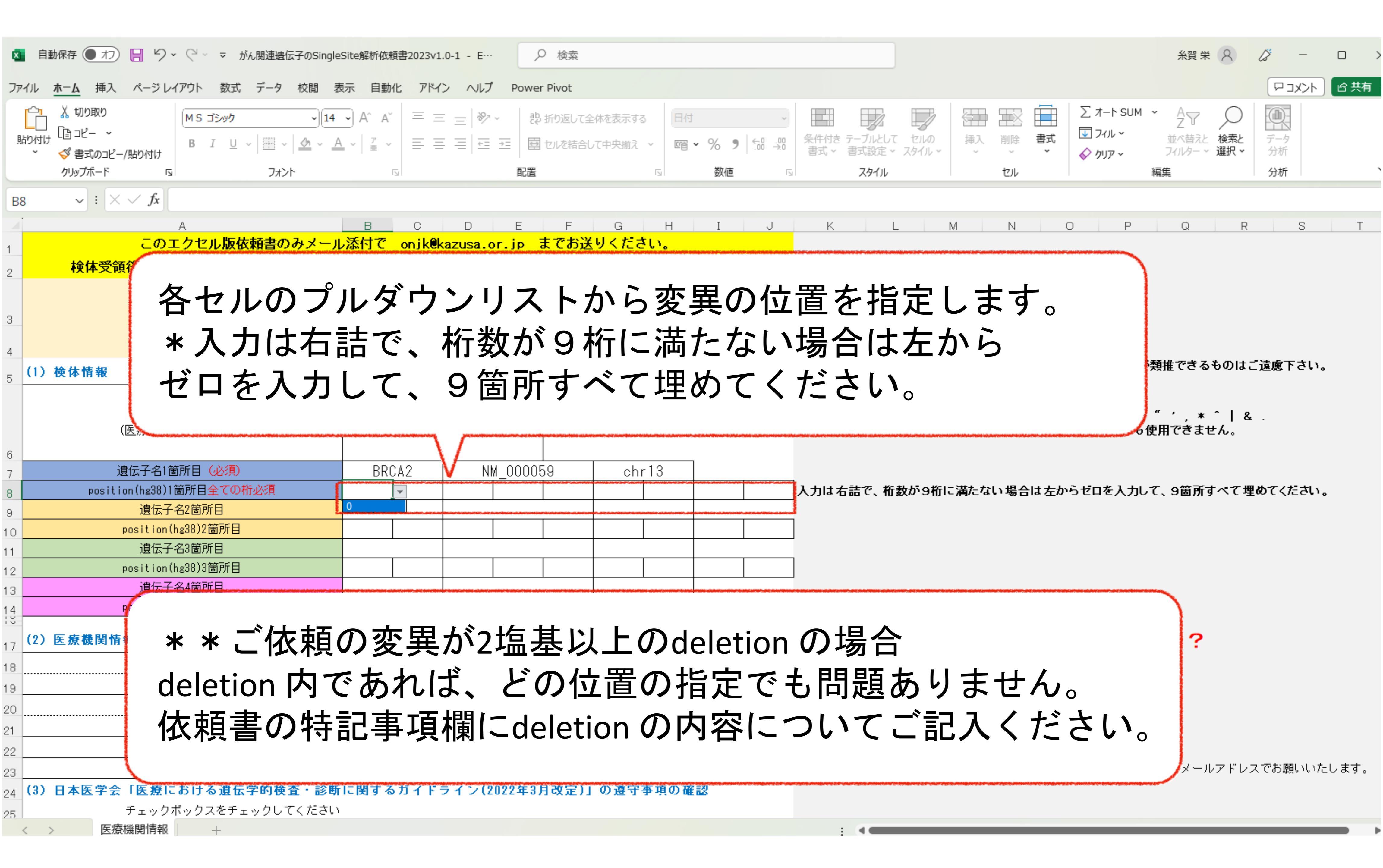

| ×   | 自動保存 🌒 🎝 📙 り 🗸 🤇                        | ┘ ~ マ がん関連迭付                                                    | 云子のSinglest                                                    | Site解析依頼書          | 2023v1.0         | 0-1 - E…   | م             | 検索         |         |                  |          |
|-----|-----------------------------------------|-----------------------------------------------------------------|----------------------------------------------------------------|--------------------|------------------|------------|---------------|------------|---------|------------------|----------|
| ファー | イル <u>ホーム</u> 挿入 ページレイアウ                | ウト 数式 データ                                                       | 校閲 表                                                           | 示 自動化              | アドイン             | シー ヘルプ     | Power         | Pivot      |         |                  |          |
|     | 从 切り取り ↓ 「↓                             | AC That                                                         |                                                                |                    |                  | 20.7       | ab            |            |         |                  |          |
|     |                                         | 15 15/9/                                                        | ~ [14                                                          | MA A               |                  | =   *      | čę            | 折り返し(全     | 白体を衣示する | 口也               |          |
| 泊   | りわけ □                                   | B I <u>U</u> ~                                                  | <u></u> ~ <u>A</u>                                             | ×   <sup>𝔅</sup> × | = =              |            | $\rightarrow$ | セルを結合し     | て中央揃え ~ | re.              | • %      |
|     | クリップボード 15                              | フォン                                                             | ۲                                                              | F3                 |                  |            | 配置            |            |         | 5                | 数        |
| F1  | $0 \rightarrow : \times \checkmark f_x$ |                                                                 |                                                                |                    |                  |            |               |            |         |                  |          |
|     | A                                       |                                                                 |                                                                | В                  | С                | D          | E             | F          | G       | Н                | Ι        |
| 1   | டை ப                                    |                                                                 | NATIONAL STREET, STATE AND AND AND AND AND AND AND AND AND AND |                    |                  |            |               | ******     |         |                  |          |
|     | 検体受領後自動                                 | ·                                                               | -                                                              |                    |                  |            |               | _          |         | F                | T        |
| 2   |                                         | 遺伝子                                                             | 4名                                                             | 4 笛                | 可斤               | 主7         | ( IL          | <u>ע</u> ' | でき      | Ŧ                | す        |
|     |                                         |                                                                 |                                                                |                    |                  |            |               |            |         | 04               |          |
| 3   |                                         | $\mathbb{P} \setminus \mathcal{O}$                              | )什                                                             | 方と                 |                  | 様じ         | く温            | 伝          | 子名      | $( \mathbf{D} )$ | 選        |
| 4   |                                         |                                                                 |                                                                |                    | I1               |            |               |            | J       |                  |          |
| Т   | (1) 冶休情報                                | 글구 入 Ι                                                          | T                                                              | くだ                 | 5                | 1.1        |               |            |         |                  |          |
| 5   |                                         |                                                                 |                                                                |                    |                  | <b>V</b> 0 |               |            |         |                  |          |
|     | 医なんな                                    |                                                                 |                                                                |                    |                  |            |               |            |         |                  |          |
|     |                                         | (2019)<br>[管理番号]:                                               |                                                                |                    | 345              | 6789       |               |            |         |                  |          |
| 6   |                                         |                                                                 |                                                                | ١                  | /                |            |               |            |         |                  |          |
| 7   | 遺伝子名1箇所                                 | 目(必須)                                                           |                                                                | BRCA               | 2                | NM         | 00005         | 9          | chr1    | 3                |          |
| 8   | position(hg38)1箇页                       | 所目全ての桁必須                                                        |                                                                | 0                  | 3                | 2          | 3             | 2          | 5       | 7                | 6        |
| 9   | 遺伝子名2                                   | 箇所目                                                             |                                                                | BRCA               | 1                | NM         | 00729         | 4          | chr1    | 7                |          |
| 10  | position(hg3                            | 8)2箇所目                                                          |                                                                | 0                  | 4                | 3          | 1             |            | -       |                  |          |
| 11  | 遺伝子名3                                   | 箇所目                                                             |                                                                |                    |                  |            |               | 1          |         |                  |          |
| 12  | position(hg3                            | 8)3箇所目                                                          |                                                                |                    |                  |            |               | 3          |         |                  |          |
| 13  | 遺伝子名4                                   | 箇所目                                                             |                                                                |                    |                  |            |               | 4<br>5     |         |                  |          |
| 14  | position(hg3                            | 8)4箇所目                                                          |                                                                |                    |                  |            |               | 6          |         |                  |          |
|     | (2) 医療機関情報 (結果                          | 報告書送付先情                                                         | 報)                                                             | ****               |                  |            |               | 8          |         |                  |          |
| 1/  |                                         | 医療機関                                                            | (必須) :                                                         |                    |                  |            |               |            |         |                  |          |
| 10  |                                         |                                                                 |                                                                | a.a                |                  |            |               |            |         |                  |          |
| 20  |                                         |                                                                 |                                                                |                    |                  |            |               |            |         |                  |          |
| 20  | ·····                                   | いし ゆうしん ひちょう ひんしょう ひんしょう ひんしん ひんしん ひんしん ひんしん ひんしん ひんしん ひんしん ひんし | 十. 代                                                           | -罟-                | ทั่ง             | a20        |               | のな         | 出出      | トオ               | :H:      |
| 21  | نگ                                      | ざうし                                                             | トーレ                                                            | レ巨人                | <b>, , , , ,</b> | goo        |               |            | イ同      | <b>(</b> 1       | ٦)       |
| 22  |                                         | ▶ 尚女 戸戸・                                                        | イント                                                            |                    | <b>─^ +</b> t    | ≤中         | m             | 上田         | それな     | た む              | <b>万</b> |
| 23  | (2) 日本医学会 [[                            | ᅂᆕᇧ                                                             | Clo                                                            | h, L               | _ 1I             | 山          | UJ [          | ビ匠         | 1 2 1   | 王前               | いよ       |
| 24  |                                         |                                                                 |                                                                |                    |                  |            |               |            |         |                  |          |
| 25  | フェー 広告 アコー                              |                                                                 |                                                                |                    |                  |            |               |            |         |                  |          |
| 1   |                                         |                                                                 |                                                                |                    |                  |            |               |            |         |                  |          |

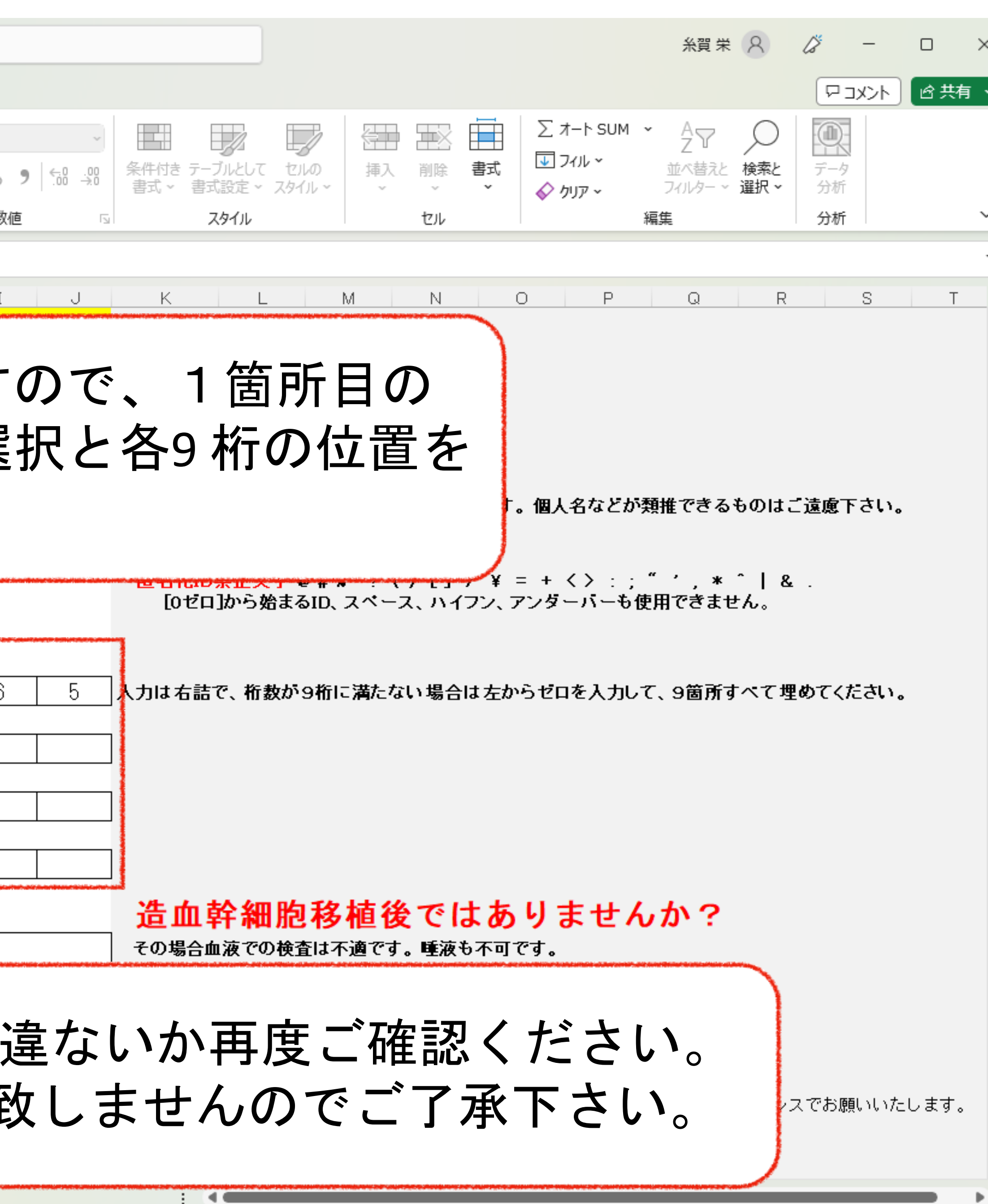

| x              | 自動保存 🌒 t 🖯 🛛 🖓 🖓 🖓 🖓 🖓 🖓 🖓 🖓 🖓 🖓 🖓   | Site解析依頼書2023v1.0-1 - E…                                                                                                    |                    |                                            |               | 糸賀 栄 8                                                                                                    | <i>ば</i> − □ ×           |
|----------------|--------------------------------------|----------------------------------------------------------------------------------------------------|--------------------|--------------------------------------------|---------------|----------------------------------------------------------------------------------------------------|--------------------------|
| ファイノ           | レ <u>木−ム</u> 挿入 ページレイアウト 数式 データ 校閲 表 | 示 自動化 アドイン ヘルプ Power Pivot                                                                                                    |                    |                                            |               |                                                                                                    | 모고メント ピ 共有 、             |
| と<br>貼り<br>、   |                                      | <ul> <li>A^ A<sup>×</sup> = = =   ※ →</li> <li>B 折り返して全体想</li> <li>C = = = = = Ξ</li> <li>E = = = Ξ</li> <li>E = Ξ</li> <li>E =</li></ul> | 表示する<br>快揃え ~      | 条件付き テーブルとして セル<br>書式 × 書式設定 × スタイ<br>スタイル |               | <ul> <li>∑ オート SUM × AZZ</li> <li>Z → ZZ</li> <li>D → Z</li> <li>D → Z</li> <li>検索と</li> <li>D → DJP × Z</li> <li>A → AZZ</li> <li>A → Z</li> <li>A → Z</li> <li< td=""><td>データ<br/>データ<br/>分析<br/>分析 ~</td></li<></ul> | データ<br>データ<br>分析<br>分析 ~ |
| F10            | $\sim : \times \checkmark f_x = 0$   |                                                                                                    |                    |                                            |               |                                                                                                    | ·                        |
|                | A                                    | B C D E F                                                                                                    | G H I J            | K L                                        | MN            | O P Q R                                                                                                    | S T                      |
| 22             | 担当医氏名(必須):                           |                                                                                                    |                    |                                            |               |                                                                                                    |                          |
| 23             | E-mailアドレス <mark>(必須)</mark> :       |                                                                                                    |                    | 受領メールと報告書送                                 | 付メールは自動送信となりま | ますので、必ずひとつのメールアドレ                                                                                                    | スでお願いいたします。              |
| 24             | 8) 日本医学会「医療における遺伝学的検査・診断             | に関するガイドライン(2022年3月改定)」のテ                                                                                                    | 遵守事項の確認            |                                            |               |                                                                                                    |                          |
| 25             | チェックボックスをチェックしてください                  | 1.検査前に被験者等に対して、検査の意義や目的、検                                                                                                    | 査結果が血縁者に影響を与えうる    | 1                                          |               |                                                                                                    |                          |
| 26             |                                      | 可能性などについて十分な説明を行い、書面による同<br>ント、インフォームドアセント)を得た。                                                                                                    | 意・了解(インフォームド・コンセ   |                                            |               |                                                                                                    |                          |
| 27             |                                      | 2.結果の解釈や遺伝カウンセリング等を実施できる、<br>援が受けられる体制である。<br>                                                                                                    | あるいは必要に応じて専門家の支    |                                            |               |                                                                                                    |                          |
| 28             |                                      | 3.本検査結果のみではなく、臨床医学的な情報を含め                                                                                                    | 総合的に診断を行うことできる。    |                                            |               |                                                                                                    |                          |
| 29 (           | 4)請求書送付先情報                           |                                                                                                    |                    |                                            |               |                                                                                                    |                          |
| 30             |                                      | - <u></u>                                                                                                    |                    |                                            |               |                                                                                                    |                          |
| 31             | ◎療科書 しいう                             | ミ事項に未記人項目                                                                                                    | ヨがあります             | 「。こ提                                       | 出できま          | せん。」と                                                                                                    |                          |
| 32             |                                      | ・トー・フェクト                                                                                                    |                    |                                            | 古もしていた。       | $11 \pm \pm \infty =$                                                                                                    |                          |
| 33 <u> </u>    | 衣不さ                                  | れている场合、1                                                                                                    | <b>K 积 書 の 必</b> え | 見归日に                                       | 空棟かめ          | りまりので、                                                                                                    | •                        |
| 35             | E-mai 水泊 重                           | 「百の記入をお願」                                                                                                    | います                |                                            |               |                                                                                                    |                          |
| 36<br>37       | えが天子                                 |                                                                                                    |                    |                                            |               |                                                                                                    |                          |
|                |                                      |                                                                                                    |                    |                                            |               |                                                                                                    |                          |
| 38             | の) 特記争項(住息)                          |                                                                                                    |                    | 3水川大市ジロ川江214 乙 、 1年市日                      | ず枳でし記八∖/cov。  |                                                                                                    |                          |
| 40             | 患者様から検                               | 査同意(書)取得を前提としています                                                                                                    |                    |                                            |               |                                                                                                    |                          |
| 42<br>43<br>44 | 必須事項に未記入項目<br>公益財団派<br>〒292-0818     | <b>があります。ご提出でき</b><br>気 かずさDNA研究所 遺伝子検査室<br>千葉県木更津市かずさ鎌足2丁目5-23                                                                                                    | ません。               |                                            |               |                                                                                                    |                          |
| 16             | > 医療機関情報 +                           |                                                                                                    |                    |                                            |               |                                                                                                    |                          |

| X        | 自動保存 🌑 カン 📙 りゃ 🖓 👻 がん関連迭                                  | 伝子のSingle    | Site解析依頼               | <b>書</b> 2023√ | 1.0-1 - E…      | 5              | つ 検索                                  |                 |                 |              |
|----------|-----------------------------------------------------------|--------------|------------------------|----------------|-----------------|----------------|---------------------------------------|-----------------|-----------------|--------------|
| ファ       | イル <u>ホーム</u> 挿入 ページレイアウト 数式 <u>データ</u>                   | 校閲 表         | 長示 自動化                 | アド             | イン ヘルプ          | Powe           | r Pivot                               |                 |                 |              |
|          |                                                           | <b>√</b> [14 | -<br>Α^ Α΄             | Ξ -            | 82              | - ab           | 折り返して会                                | 休を表示する          | 日付              |              |
| 8,       |                                                           |              |                        |                |                 |                |                                       |                 |                 | 0/           |
|          | ▲ べ 参 書式のコピー/貼り付け ▲ ▲ ゴ ○ ○ ○ ○ ○ ○ ○ ○ ○ ○ ○ ○ ○ ○ ○ ○ ○ |              | 1 ×   Ξ ×              | = -            |                 | -              | セルを結合し                                | /(甲犬揃え          | ~ [6]           | • %          |
|          | クリップボード 🕟 フォン                                             | <b>ン</b> ト   | F3                     | and the second |                 | 配置             | and the second second second          |                 | Гы              | 数            |
| F1       | $\sim$ : $\times \checkmark f_x$ 0                        |              |                        |                |                 |                |                                       |                 |                 |              |
|          | A                                                         |              | В                      | С              | D               | E              | F                                     | G               | Н               | Ι            |
| 10       | (2)医療機関情報 (結果報告書送付先情                                      | 報)           |                        |                |                 |                |                                       |                 |                 |              |
| 17       |                                                           | (必須) :       |                        |                |                 |                |                                       |                 |                 |              |
| 19       | 診療科                                                       | (必須) :       |                        |                |                 |                |                                       |                 |                 |              |
| 20       | 郵便番号                                                      | (必須) :       | 〒                      |                |                 |                |                                       |                 |                 |              |
| 21       | 所在地                                                       | (必須) :       |                        |                |                 |                |                                       |                 |                 |              |
| 22       | 担当医氏名                                                     | (必須) :       |                        |                |                 |                |                                       |                 |                 |              |
| 23       | E-mailアドレス                                                | (必須) :       |                        |                |                 |                |                                       |                 |                 |              |
| 24       | (3) 日本医学会「医療における遺伝学的検                                     | 査・診断         | に関する                   | ガイド            | ライン(2           | 022年3          | 月改定)」                                 | の遵守署            | 事項の確            | 認            |
| 25       | チェックボックスをチェックし                                            | てください        | 1 +& <del>***</del> ++ |                | xx1-++1         | ****           | · · · · · · · · · · · · · · · · · · · |                 | 9 LV - 63 +     |              |
|          |                                                           |              | ・(使                    | 機駛者⇒<br> こつい`  | 専に対して、<br>て十分な説 | 、使宜の)<br>明を行い、 | 忌我や日5.<br>書面によ                        | に 使宜結束<br>る同意・了 | むか皿稼者<br>7解(イン) | ilに影響<br>フォー |
| 26       |                                                           |              | 2 <u>1. 12</u>         | フォー            | ムドアセン           | ト)を得た          | •                                     |                 |                 |              |
|          |                                                           |              | 2.結果の解                 | 釈や遺(わろは)       | 伝力ウンセ<br>判である   | リング等           | を実施でき                                 | る、あるい           | Nは必要に           | :応じう         |
| 27       |                                                           |              | 1.2.7 (2.1) (2         |                |                 |                |                                       |                 |                 |              |
|          |                                                           |              | 3.本検査結                 | 果のみ            | ではなく、I          | 臨床医学的          | 的な情報を                                 | 含め総合的           | 印に診断を           | 行うこ          |
| 28       |                                                           |              |                        |                |                 |                |                                       |                 |                 |              |
| 29       | (4)請求書送付先情報                                               |              | T                      |                |                 |                |                                       |                 |                 |              |
| 30       | 医療機関                                                      | (必須) :       |                        |                |                 |                |                                       |                 |                 |              |
| 31       | 診療科または部署                                                  | (必須):        | _                      |                |                 |                |                                       |                 |                 |              |
| 32       | 野浬番号<br>                                                  | (必須) :       |                        |                |                 |                |                                       |                 |                 |              |
| 33       | が仕地 セッエタ                                                  |              |                        |                |                 |                |                                       |                 |                 |              |
| 34       |                                                           | (225月) •     |                        |                |                 |                |                                       |                 |                 |              |
| 35<br>36 |                                                           | OG9A7        |                        |                |                 |                |                                       |                 |                 |              |
| 37       |                                                           |              | <u> </u>               |                |                 |                |                                       |                 |                 |              |
|          | (5) 特記事項(任意)                                              |              |                        |                |                 |                |                                       |                 |                 |              |
| 38       |                                                           |              |                        |                |                 |                |                                       |                 |                 |              |
| 39<br>40 |                                                           |              | L                      |                |                 |                |                                       |                 |                 |              |
|          | ( ) <u>医療機関情報</u> +                                       |              |                        |                |                 |                |                                       |                 |                 |              |
|          |                                                           |              |                        |                |                 |                |                                       |                 |                 |              |

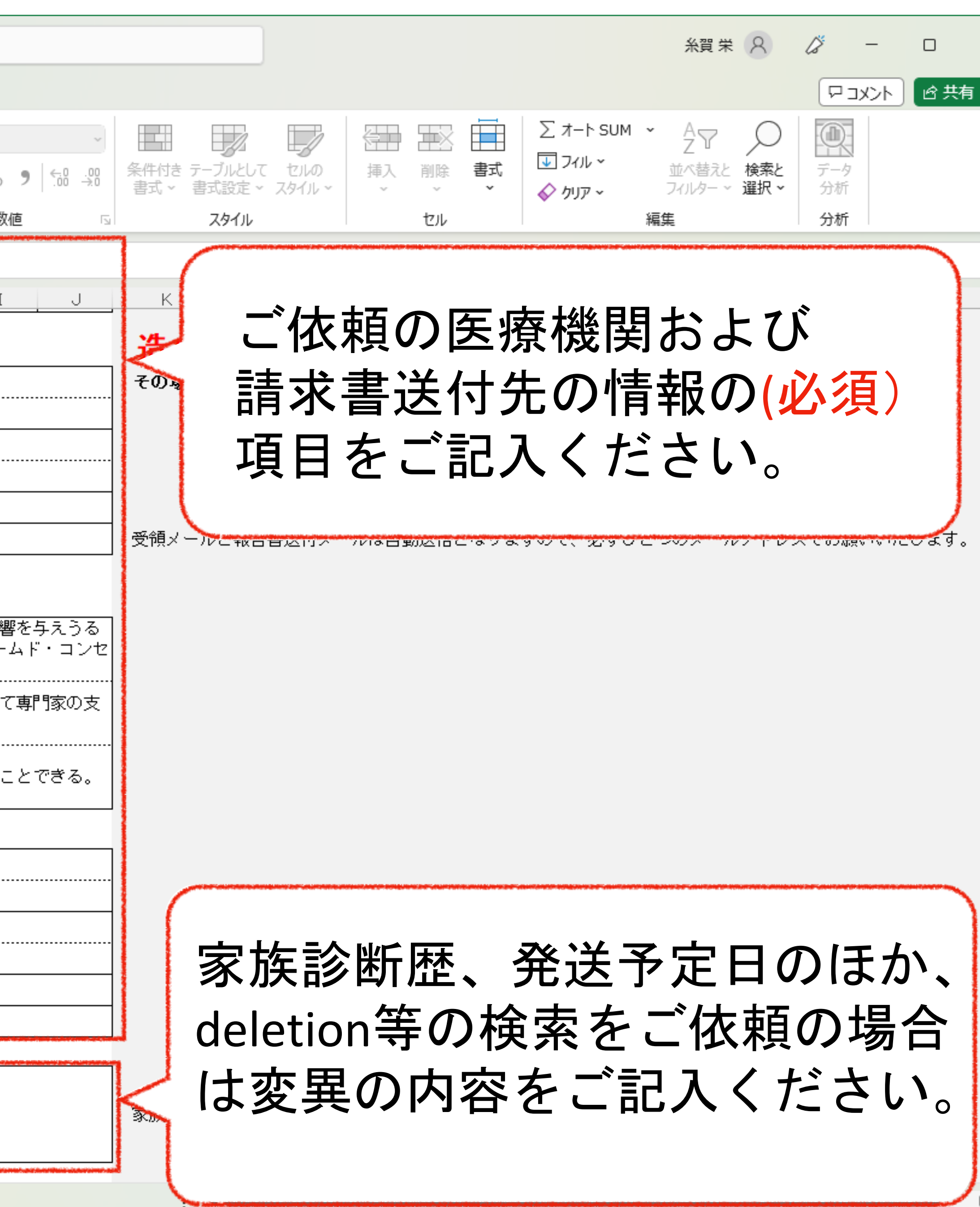

| ▲ 自動保存 ● わ) 吕 り ~ C ~ マ がん関連遺伝子のSingleSite解析依頼書2023v1.0-1 - E…                                                                                                    | 糸賀栄 ♀ ∅ − □                                                                                                    |  |  |  |  |  |
|----------------------------------------------------------------------------------------------------|----------------------------------------------------------------------------------------------------|--|--|--|--|--|
| ファイル ホーム 挿入 ページレイアウト 数式 データ 校問 表示 自動化 アドイン ヘルプ Power Pivot                                                                                                    |                                                                                                    |  |  |  |  |  |
| ふ 切り取り<br>いう コピー ~<br>いう ブボードM S ゴシック<br>マー (10.5 ~) A^ A<br>マー (10.5 ~) A^ A | 上日 レー レー レ レー レー レー レー レー |  |  |  |  |  |
| B35 $\sim : \times \checkmark f_x$ kazusahanako@test.ac.jp                                                                                                    |                                                                                                    |  |  |  |  |  |
| A B C D E E G H I J                                                                                                    | K L M N O P Q R S T                                                                                                    |  |  |  |  |  |
| 7       (2) 医療機関情報 (結果報告書送付先情報)         8       医療機関(必須):         9       診療科(必須):         部価報告(必須):       〒192-4587                                                                                                    | <mark>造血幹細胞移植後ではありませんか?</mark><br>その場合血液での検査は不適です。唾液も不可です。                                                                                                    |  |  |  |  |  |
| 0<br>                                                                                                    |                                                                                                    |  |  |  |  |  |
| :3 E-mailアドレス(必須): kazusataro@test.ac.jp                                                                                                    | 受領メールと報告書送付メールは自動送信となりますので、必ずひとつのメールアドレスでお願いいたします。                                                                                                    |  |  |  |  |  |
| (1) 日本医学室 18歳における遺転学時要査・認時に関するカイドライン(2022年3月622)] の違げ争項の確認<br>チェックボッ パをチェックしてくだおい<br>正確前に機械者等に対して、健産の意義や目的、検査結果が血練者に影響を与えるる<br>1<br>2<br>4<br>5<br>6<br>7<br>7<br>7<br>7<br>7<br>7<br>7<br>7<br>7<br>7<br>7<br>7<br>7                                                                                                    |                                                                                                    |  |  |  |  |  |
| (5) 特記事項(住志)                                                                                                    |                                                                                                    |  |  |  |  |  |
| く と 激機関 消 報                                                                                                    |                                                                                                    |  |  |  |  |  |

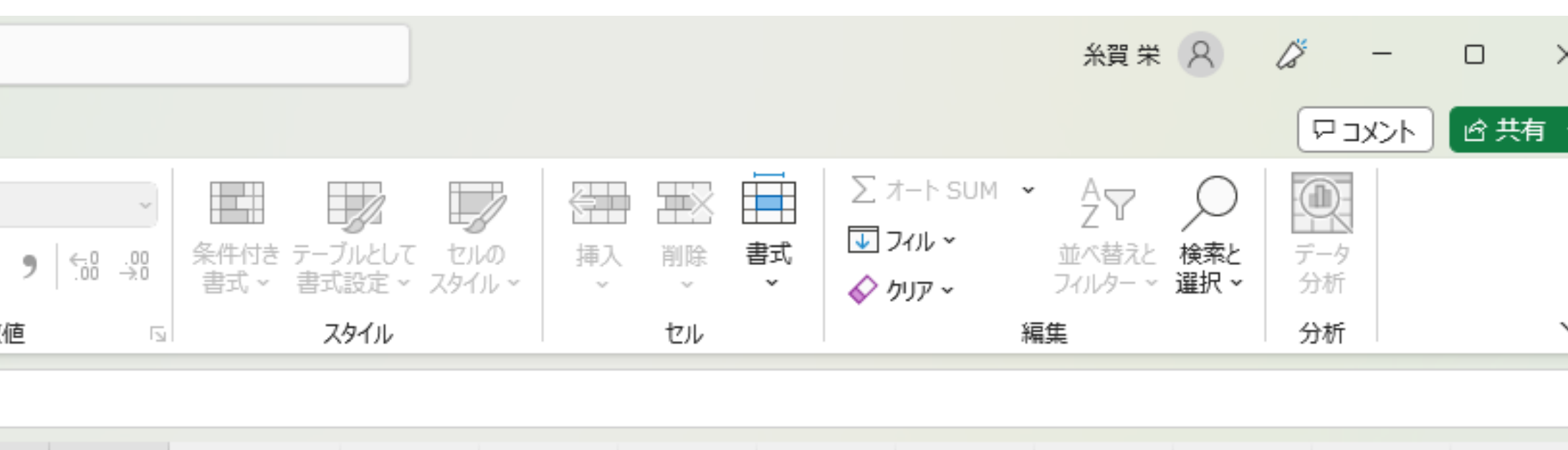

| 💶 自動保存 🖲 オフ) 📙 り 🗸 🤍 👻 がん関連遺伝子のSingles                                                                                                    | Site解析依頼書2023v1.0-1 - E···                                                                                              |                                                                                    | 新賀 栄 名                                  |  |  |
|----------------------------------------------------------------------------------------------------|----------------------------------------------------------------------------------------------------|------------------------------------------------------------------------------------|-----------------------------------------|--|--|
| ファイル <u>ホーム</u> 挿入 ページ レイアウト 数式 データ 校閲 表示 自動化 アドイン ヘルプ Power Pivot 🗹 共有                                                                                                    |                                                                                                    |                                                                                    |                                         |  |  |
| <ul> <li>         「□ ↓ 切り取り         「□ □ピー ~<br/>斯り付け         「□ □ピー ~<br/>、         ダ 書式のコピー/貼り付け         </li> <li>         M S ゴシック ~         </li> <li>         M S ゴシック ~         </li> <li>         M S ゴン ~         </li></ul> | → A <sup>*</sup> A <sup>*</sup> 三 三   ※ → 設折り返して全体を表示する 文字列 →<br>→ Z <sup>*</sup> Ξ Ξ Ξ Ξ Ξ Ξ Ξ Ξ Ξ Ξ Ξ Ξ Ξ Ξ Ξ Ξ Ξ Ξ Ξ | 条件付き テーブルとして セルの<br>書式 × 書式設定 × スタイル × アイクト マン ・ ・ ・ ・ ・ ・ ・ ・ ・ ・ ・ ・ ・ ・ ・ ・ ・ ・ | A<br>Z<br>Z<br>並べ替えと<br>フィルター ~ 選択 ~ 分析 |  |  |
| B35<br>本検査は、日本医                                                                                                    | 学会「医療における遺伝学的                                                                                                    | ]検査・診断に関するガ                                                                        | イドライ                                    |  |  |
| 18<br>19<br>20<br>21<br>21<br>21<br>21<br>21<br>21<br>21<br>21                                                                                                    | □ に従って実施いたしま<br>遵守し、以下の項目について                                                                                           | す。検体提出にあたって<br>の確認をお願いします                                                          | こは、<br>。                                |  |  |
| 23                                                                                                    |                                                                                                    |                                                                                    | ます。                                     |  |  |
| 24 (3) 日本医学会「医療における遺伝学的検査・診断<br>== チェックボックスをチェックしてください                                                                                                    | に関するガイ (2022年3月改定)」の遵守事項の確認                                                                                             |                                                                                    |                                         |  |  |
| 25<br>26                                                                                                    | 1.検査前に被験者等に対して、検査の意義や目的、検査結果が血縁者に影響を与えうる<br>可能性などについて十分な説明を行い、書面による同意・了解(インフォームド・コンセ<br>ント、インフォームドアセント)を得た。             |                                                                                    |                                         |  |  |
| 27                                                                                                    | 2.結果の解釈や遺伝カウンセリング等を実施できる、あるいは必要に応じて専門家の支<br>援が受けられる体制である。                                                               |                                                                                    |                                         |  |  |
| 28                                                                                                    | 3.本検査結果のみではなく、臨床医学的な情報を含め総合的に診断を行うことできる。                                                                                |                                                                                    |                                         |  |  |
| 29 (4) 請求書送付先情報                                                                                                    |                                                                                                    |                                                                                    |                                         |  |  |
| 30 医療機関(必須):                                                                                                    |                                                                                                    | ]                                                                                  |                                         |  |  |
| 31<br>31 診療科または部署(必須):                                                                                                    | <br>用度課                                                                                                    | -                                                                                  |                                         |  |  |
| 92 郵便番号(必須):                                                                                                    | 〒123-4567                                                                                                    |                                                                                    |                                         |  |  |
| oz<br>og 所在地(必須):                                                                                                    | <br>千葉県木更津市かずさ12-34-56                                                                                                  | -                                                                                  |                                         |  |  |
| 24 担当氏名(必須):                                                                                                    |                                                                                                    |                                                                                    |                                         |  |  |
| 54 CLANA CLANA CLANA CLANA                                                                                                    | kazusahanako@test.ac.jp                                                                                                 | 1                                                                                  |                                         |  |  |
| 36<br>37                                                                                                    |                                                                                                    | •                                                                                  |                                         |  |  |
| (5)特記事項(任意)                                                                                                    |                                                                                                    | 家族診断歴など、連絡事項をご記入ください。                                                              |                                         |  |  |
| <sup>+</sup> ♡                                                                                                    | <br>査同意(書)取得を前提としています                                                                                                   |                                                                                    |                                         |  |  |
|                                                                                                    |                                                                                                    |                                                                                    |                                         |  |  |
|                                                                                                    |                                                                                                    |                                                                                    |                                         |  |  |

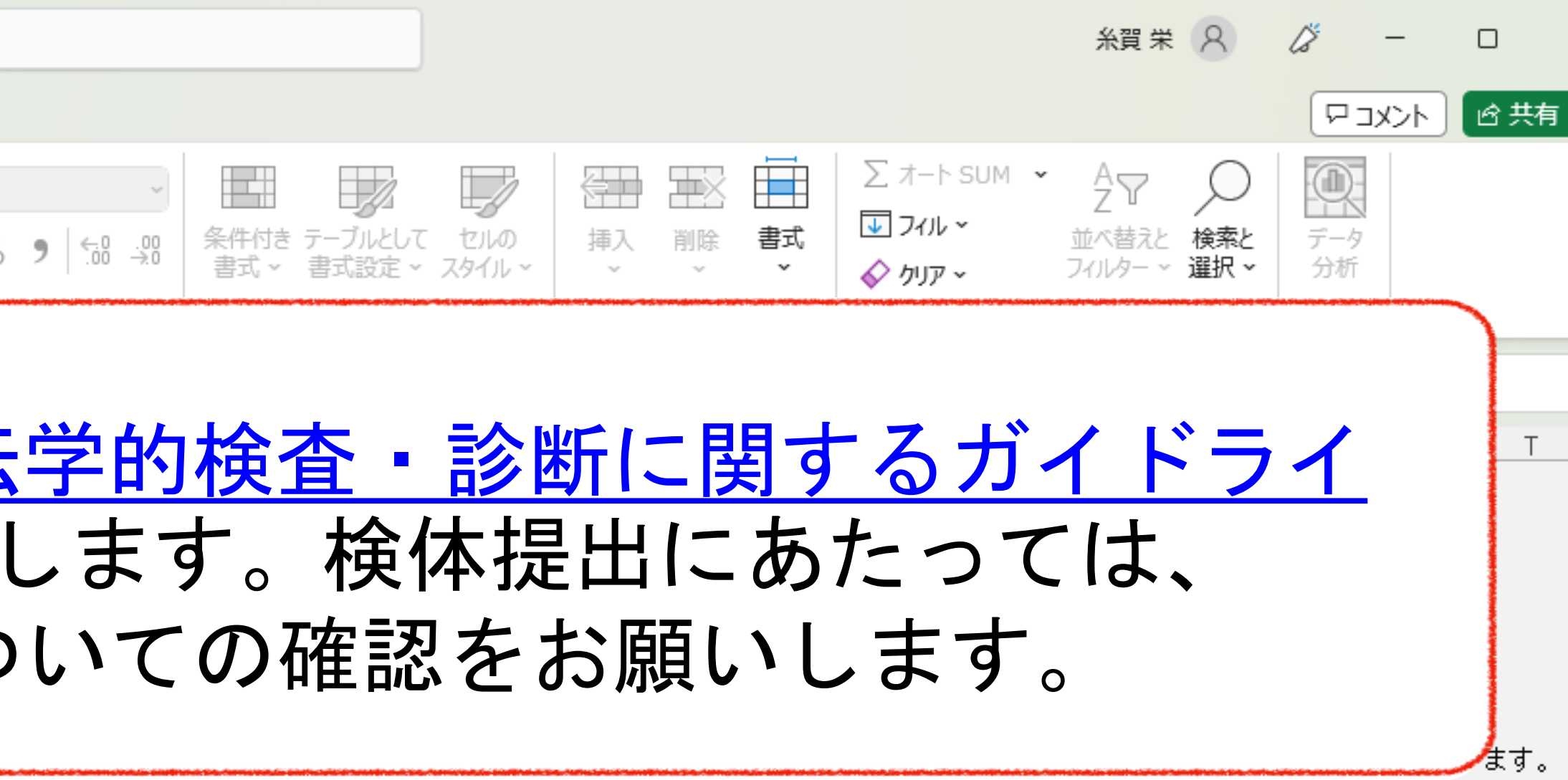

| x        | 自動保存 ● カフ 日 り ~ C ~ マ がん関連遺伝子のSingleSite解析依頼書2023v1.0-1 - E…                                                                                                    |
|----------|----------------------------------------------------------------------------------------------------|
| ファ       | ァイル <u>ホーム</u> 挿入 ページ レイアウト 数式 データ 校閲 表示 自動化 アドイン ヘルプ Power Pivot                                                                                                    |
|          | △ 👗 切り取り                                                                                                    |
| Ę        |                                                                                                    |
|          |                                                                                                    |
| 2        |                                                                                                    |
| В        | $\sim 12 \times \sqrt{f_x}$ kazusahanako@test.ac.jp                                                                                                    |
| 13       | A B C D E F G H I                                                                                                    |
| 17       | (2) 医療機関情報 (結果報告書送付先情報)                                                                                                    |
| 18       | 医療機関 <mark>(必須):</mark> かずさDNA病院                                                                                                    |
| 19       | 診療科(必須): 遺伝子検査室                                                                                                    |
| 20       | 郵便番号(必須): 〒123-4567                                                                                                    |
| 21       |                                                                                                    |
| 22       |                                                                                                    |
| 23       | ―― 請求書の送付先の情報をご記入くださ(                                                                                                    |
| 24       |                                                                                                    |
| 25       | 医療機関情報と同じまたは、施設の医薬                                                                                                    |
|          |                                                                                                    |
| 26       | 医局などの送付先情報をこ記人くださし                                                                                                    |
|          |                                                                                                    |
| 27       |                                                                                                    |
|          | □ 3.本使宜結果のみではなく、臨床医学的な情報を含め総合的に診断を行う。                                                                                                    |
| 28       |                                                                                                    |
| 29       | [17] 明水宜及门无旧报<br>医毒继眼(心海),太子为MA完哈                                                                                                    |
| 30       | //'9 CUNA讷陀<br>                                                                                                    |
| 31       | iジ旗やすみ/こは前者(ピン只):  円皮は<br>郵価来早 (水酒) ・ 〒199-4567                                                                                                    |
| 32       | 野灰宙ら (202月) ・   112374307                                                                                                    |
| 33       | 111111111111111111111111111111111111                                                                                                    |
| 34       | Ellip Ellip Elli |
| 30<br>36 |                                                                                                    |
| 57       |                                                                                                    |
|          | (5) 特記事項(任意)                                                                                                    |
| 38       |                                                                                                    |
| 39<br>40 |                                                                                                    |
|          |                                                                                                    |
|          |                                                                                                    |

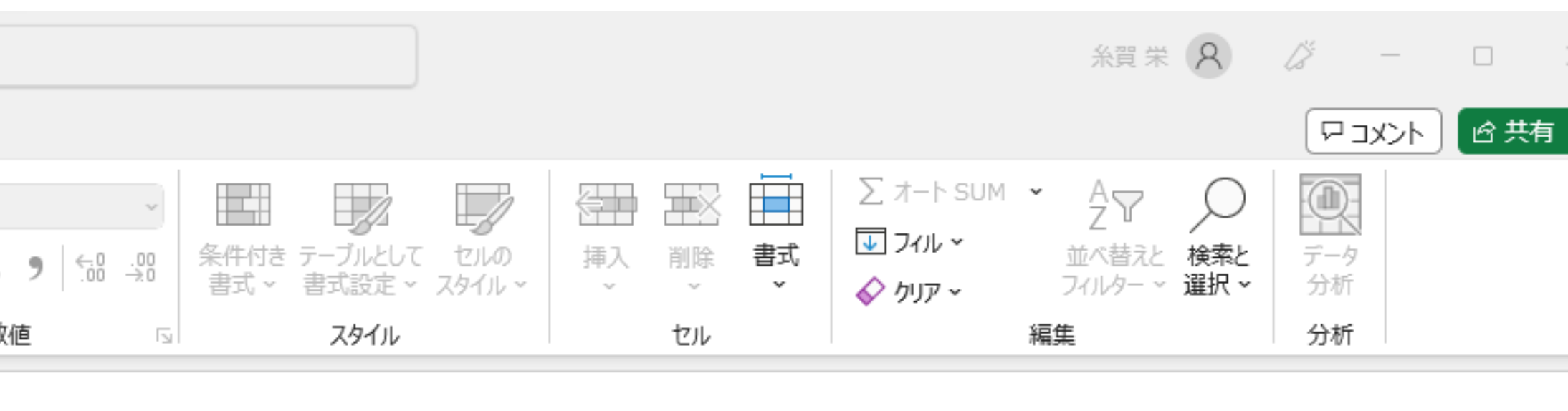

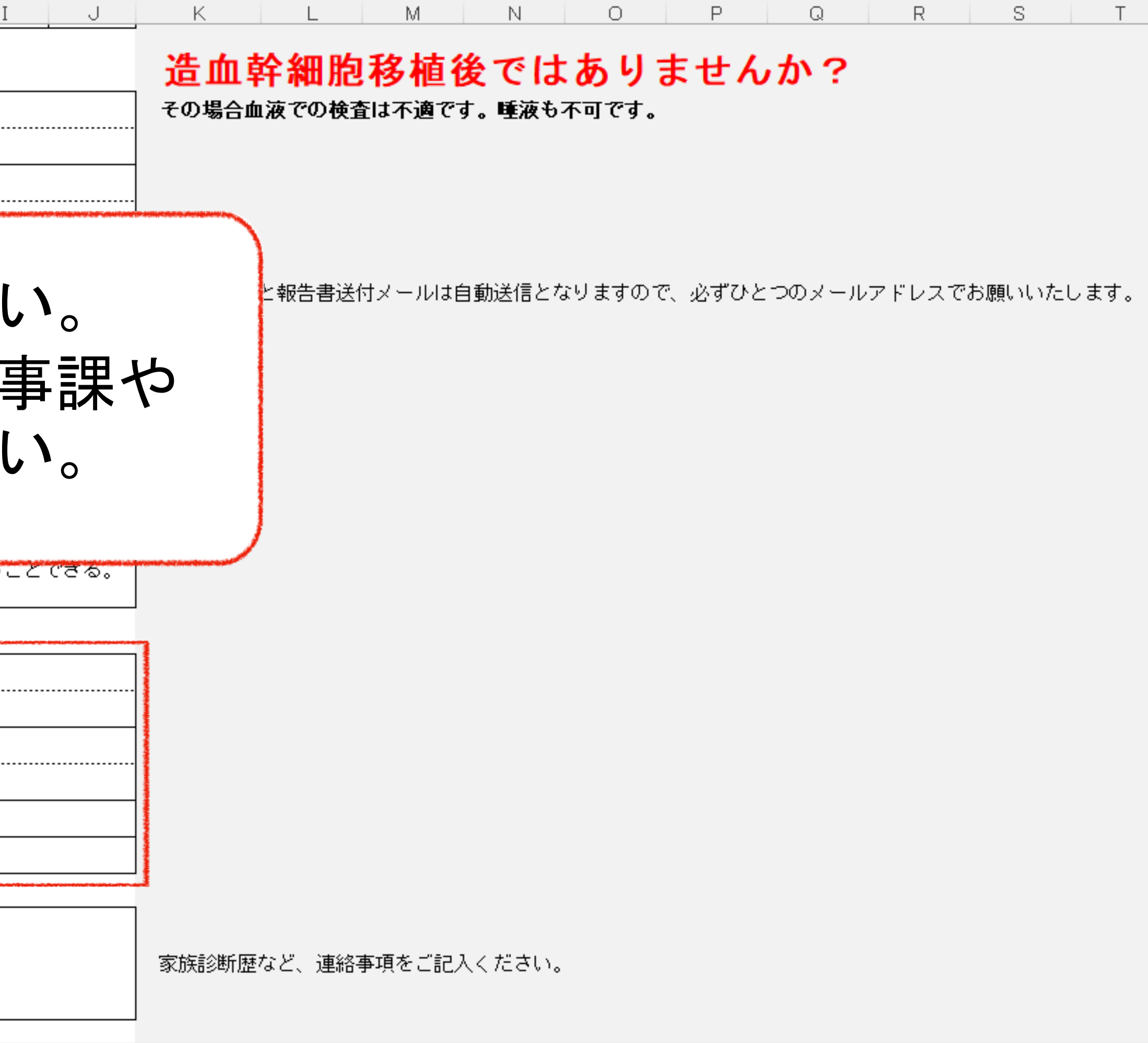

| ×        | 自動       | 脚存 🌒 🎝 📙 り~                      | · ( · · マ がん関連邊伝子のSingl           | leSite解析依頼書              | ₿2023v1.0-1 - E…                        | م                         | 検索                                                                                                    |                                        |                               |            |
|----------|----------|----------------------------------|-----------------------------------|--------------------------|-----------------------------------------|---------------------------|----------------------------------------------------------------------------------------------------|----------------------------------------|-------------------------------|------------|
| ファ       | ィル       | <u>ホ−ム</u> 挿入 ページレ-              | イアウト 数式 データ 校閲                    | 表示 自動化                   | アドイン ヘルプ                                | <sup>r</sup> Power F      | Pivot                                                                                                    |                                        |                               |            |
|          | ĥ        | 👗 切り取り                           | (M S ゴシック → 10                    | ). <b>: →</b> Aˆ Aĭ      |                                         | ~ ab ∄                    | わ返して全体                                                                                                    | 本を表示する                                 | 文字列                           | IJ         |
| ļ        | いけけ      |                                  | B I <u>U</u> ~ <u>₩</u> ~ <u></u> | <u>A</u> ~ <u>7</u> ~    |                                         | →= ( 🖨 t                  | いを結合して                                                                                                    | 「中央揃え 🗸                                | .) 🖆 🗸                        | %          |
|          | Ŷ        | ◇ 書式のコヒー/貼り付け<br>クリップボード 「₃      | フォント                              | 5                        | I                                       |                           |                                                                                                    |                                        | 5                             | 数          |
| B        | 35       | $\sim$ : $\times \checkmark f_x$ | kazusahanako@test.ac.jp           |                          |                                         |                           |                                                                                                    |                                        |                               |            |
|          |          |                                  | A                                 | В                        | C D                                     | E                         | F                                                                                                    | G                                      | Н                             | Ι          |
| 20       |          |                                  | 新文曲与(2022)<br>所在地(必須):            | : 千葉哻木更                  | 達市かずさ12-34-                             | 56                        |                                                                                                    |                                        |                               |            |
| 21       | <u> </u> |                                  |                                   | · 「乗っへへ」<br>: かずさ太郎      | +++>>> = + + + >> = + + + + + + + + + + |                           |                                                                                                    |                                        |                               |            |
| 22       |          |                                  | E-mailアドレス (必須) :                 | : kazusataro             | )test.ac.jp                             |                           |                                                                                                    |                                        |                               |            |
| 24       | (3)      | 日本医学会「医療に                        | おける遺伝学的検査・診断                      | 」<br>所に関するフ              | <b>ゴイドライン(</b> 2                        | 2022年3月                   | 改定)」                                                                                                    | の遵守事                                   | 項の確認                          | 2          |
| 25       |          | チェックフ                            | ボックスをチェックしてください                   | , ι                      |                                         |                           |                                                                                                    |                                        |                               |            |
| 26       |          |                                  |                                   | 1.検査前に<br>可能性など<br>ント、イン | 被験者等に対して<br>こついて十分な説<br>フォームドアセン        | 、検査の意識<br>明を行い、<br>下)を得た。 | 義や目的、<br>書面による                                                                                                 | 検査結果が<br>3同意・了剤                        | が血縁者I<br>解(インフ                | こ影響<br>'ォー |
| 27       |          |                                  |                                   | 2.結果の解<br>援が受けら          | 駅や遺伝カウンセ<br>れる体制である。                    | リング等を!                    | 実施できる                                                                                                    | ち、あるい                                  | ま必要に、                         | なじつ        |
| 28       |          |                                  |                                   | 3.本検査結:                  | 果のみではなく、                                | 臨床医学的                     | な情報を含                                                                                                    | 含め総合的                                  | こ診断を行                         | Ŧða        |
| 29       | (4)      | 請求書送付先情報                         |                                   |                          |                                         |                           |                                                                                                    |                                        |                               |            |
| 30       |          |                                  |                                   |                          |                                         |                           | anan san kanan kanan kanan kanan kanan kanan kanan kanan kanan kanan kanan kanan kanan kanan kanan kanan kanan |                                        |                               |            |
| 31       |          |                                  |                                   |                          |                                         | L                         | Г т                                                                                                    |                                        | I                             |            |
| 32       |          |                                  | 事項を全て                             | て記し                      | 人され                                     | ぼう                        | トと                                                                                                    | 、 5                                    | 无ほ                            | E c        |
| 33       |          |                                  |                                   | ╴╧┙╵                     |                                         |                           | - 11                                                                                                    | · ·                                    |                               |            |
| 34       |          | ! 火                              | 須爭項にえ                             | 木記ノ                      | 人項日                                     | かる                        | カリ                                                                                                    | まる                                     | <b>J</b> 。                    | L          |
| 35<br>36 |          | <u> </u>                         | z + + -                           | - +                      |                                         | °_т 4                     |                                                                                                    | +~ 1                                   | · · -+                        |            |
| J/       |          | フン月                              | えよりの                              | <b>じ、</b> 打              | 定山刀                                     | 、「」月                      | ĔΖ                                                                                                    | 1                                      | リま                            |            |
|          | (5)      | 特記書                              |                                   |                          |                                         |                           |                                                                                                    |                                        |                               |            |
| 00       |          |                                  | /                                 |                          | a she waa a she dan a she waa wa        | 1                         | dattaid an Jacobi Marca                                                                                        | Characterization in Solid and the disc | a dan semilikan desilalari te |            |
| 39<br>40 |          |                                  |                                   |                          |                                         |                           |                                                                                                    |                                        |                               |            |
| 41       |          |                                  |                                   | ↓ 同意(書                   | )取得を前提と                                 | しています                     | ţ                                                                                                    |                                        |                               |            |
|          |          |                                  |                                   |                          |                                         |                           |                                                                                                    |                                        |                               |            |
| 42<br>43 | <b></b>  |                                  | 小光时间                              | 法人 かずさい                  | NA研究所 诸伊之                               | 榆杏室                       |                                                                                                    |                                        |                               |            |
| 44       |          |                                  | 〒292-0818                         | 8 千葉県木更                  | 津市かずさ鎌足2                                | 丁目5-23                    |                                                                                                    |                                        |                               |            |
|          | < >      | 医療機関情報                           | +                                 |                          |                                         |                           |                                                                                                    |                                        |                               |            |

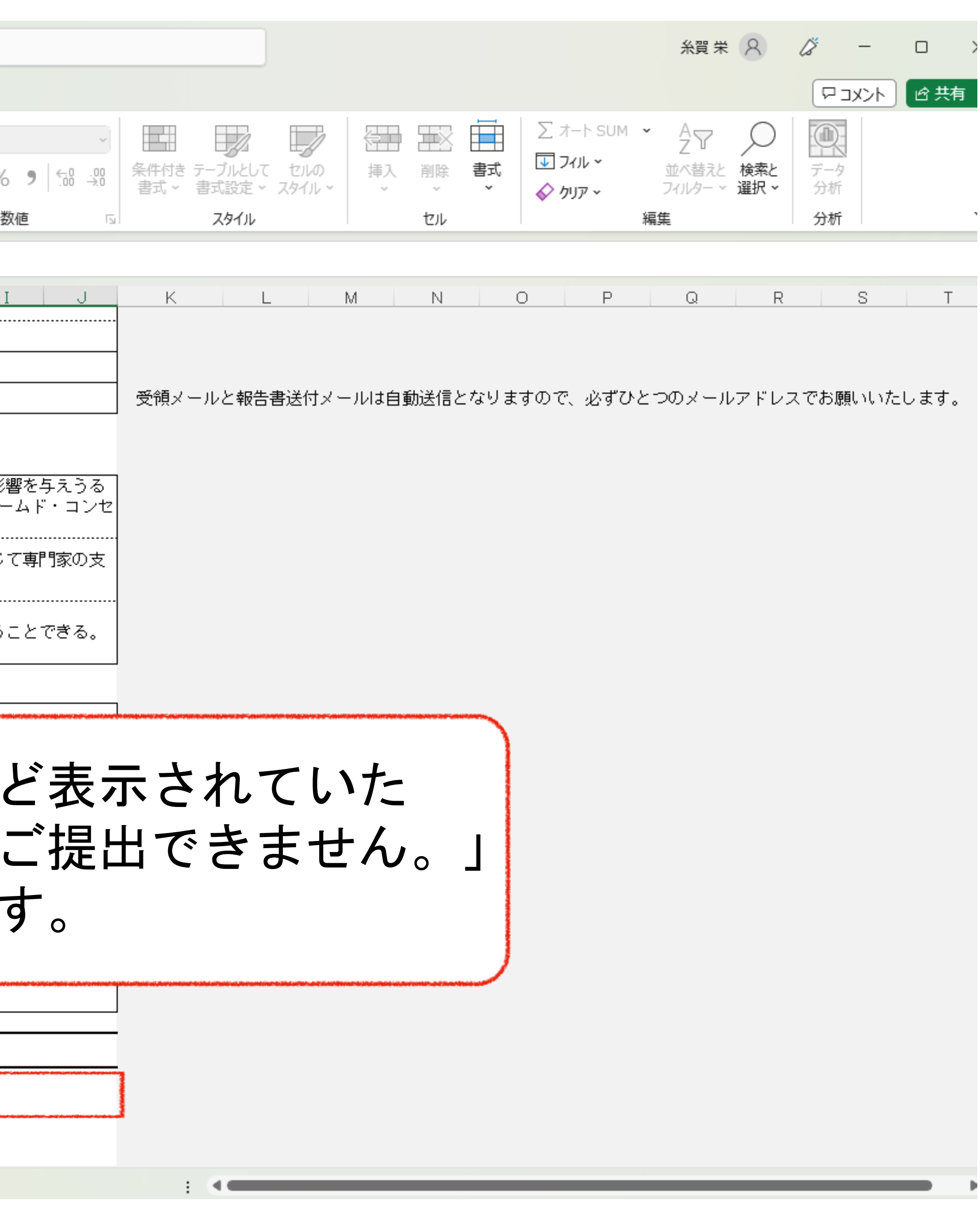

| x      | 自動保存 🌑 カフ 📙 り Y 🖓 👻 がん関連遺伝子のSingleSite解析依頼書2023v1.0-1 - E…                                                                                                    |                           |                                                                                                    | 糸賀栄 <mark>8 ∅ − □ ×</mark>                              |  |
|--------|----------------------------------------------------------------------------------------------------|---------------------------|----------------------------------------------------------------------------------------------------|---------------------------------------------------------|--|
| ファイ    | ル <u>ホーム</u> 挿入 ページ レイアウト 数式 データ 校閲 表示 自動化 アドイン ヘルプ Power Pivot                                                                                                    |                           |                                                                                                    |                                                         |  |
| ]<br>助 | $ \begin{array}{c c c c c c c c c c c c c c c c c c c $                                                                                                    | ×<br>5 9 ( 58 -90<br>80 € | 条件付き テーブルとして セルの<br>書式 、 書式設定 、 スタイル                                                                                       | UM * AZ<br>Z<br>並べ替えと 検索と<br>フィルター * 選択 * 分析<br>編集 分析 * |  |
| B3F    | $x = \frac{1}{2}$ is the second second s                                                                                                    |                           |                                                                                                    | 198596C 1 20101 1                                       |  |
| 000    |                                                                                                    | -                         |                                                                                                    |                                                         |  |
| 1      | A G B C D E F F G F G F<br>このエクセル版依頼書のみメール添付で onjk@kazusa.or.jp までお送りください。<br>検体受領後自動登録となります。依頼書提出後、必須項目に修正を加えた場合は必ず再提出をお願いしま                                                                                                    | वु.                       | K L M N U P                                                                                                    | Y W R S I                                               |  |
| 3      | がん関連遺伝子のシングルサイト解析依頼書                                                                                                    |                           |                                                                                                    |                                                         |  |
| 4      |                                                                                                    |                           |                                                                                                    |                                                         |  |
| 5      |                                                                                                    |                           |                                                                                                    | 頬推でざるものはこ遠慮下さい。                                         |  |
|        | 依頼書が提出可能になりましたら、                                                                                                    | 依 <sub>規</sub> -          | <b>書を保存して、</b>                                                                                                    |                                                         |  |
|        |                                                                                                    |                           |                                                                                                    | " ' , * <b>`   &amp;</b> .                              |  |
|        | 「onik@kazusa.or.ip」 までお送りくた                                                                                                    | ころし                       | $\boldsymbol{N}_{0}$                                                                                                    | 史用できません。                                                |  |
| 6      | $ = \sum_{i=1}^{n} \sum_{j=1}^{n} \sum_{i=1}^{n} \sum_{j=1}^{n} \sum_{i=1}^{n} \sum_{i=1}^{n} \sum$ |                           |                                                                                                    |                                                         |  |
| 7      | - 天付前に今一度、記人間遅え等がな                                                                                                    | いこ                        | とをこ確認ください。                                                                                                    | て の策ずすべて無水て/たさい                                         |  |
| 8      |                                                                                                    |                           |                                                                                                    | し、9箇所すべし珪のしくだでい。                                        |  |
| 9      | 09                                                                                                    |                           |                                                                                                    |                                                         |  |
| 11     |                                                                                                    |                           | jären ministalisen är an en men kallantar det äver konst kallanten är äverkende alder som är äverkende kallanten men kalla |                                                         |  |
| 12     | position(hg38)3箇所目                                                                                                    |                           |                                                                                                    |                                                         |  |
| 13     | 遺伝子名4箇所目                                                                                                    |                           |                                                                                                    |                                                         |  |
| 14     | position(hg38)4箇所目                                                                                                    |                           |                                                                                                    |                                                         |  |
| 17     | 2)医療機関情報 (結果報告書送付先情報)                                                                                                    | 造血幹細胞移植後ではありませんか?         |                                                                                                    |                                                         |  |
| 18     | 医療機関 <mark>(必須)</mark> : かずさDNA病院                                                                                                    |                           | その場合血液での検査は不適です。唾液も不可です。                                                                                                   |                                                         |  |
| 19     | 診療科(必須): 遺伝子検査室                                                                                                    |                           |                                                                                                    |                                                         |  |
| 20     | 郵便番号(必須): 〒123-4567                                                                                                    |                           |                                                                                                    |                                                         |  |
| 21     | 所在地( <mark>必須):</mark> 千葉県木更津市かずさ12-34-56                                                                                                    |                           |                                                                                                    |                                                         |  |
| 22     | 担当医氏名(必須): かずさ太郎                                                                                                    |                           |                                                                                                    |                                                         |  |
| 23     | E-mailアドレス (必須) : kazusataro@test.ac.jp                                                                                                    |                           | 受領メールと報告書送付メールは自動送信となりますので、必ず                                                                                              | ずひとつのメールアドレスでお願いいたします。                                  |  |
| 24     | 3) 日本医学会「医療における遺伝学的検査・診断に関するガイドライン(2022年3月改定)」の遵守事項の確認                                                                                                    |                           |                                                                                                    |                                                         |  |
| 25     | チェックボックスをチェックしてください                                                                                                    |                           |                                                                                                    |                                                         |  |
| <      | > 医療機関情報 +                                                                                                    |                           |                                                                                                    |                                                         |  |
|        |                                                                                                    |                           |                                                                                                    |                                                         |  |